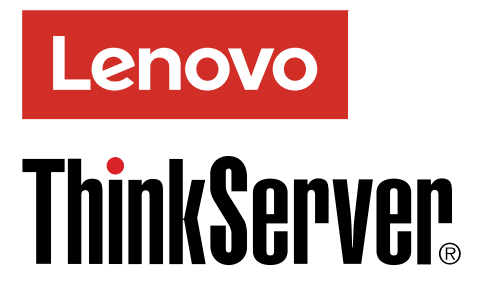

## ThinkServer TS150 Operating System Installation Guide

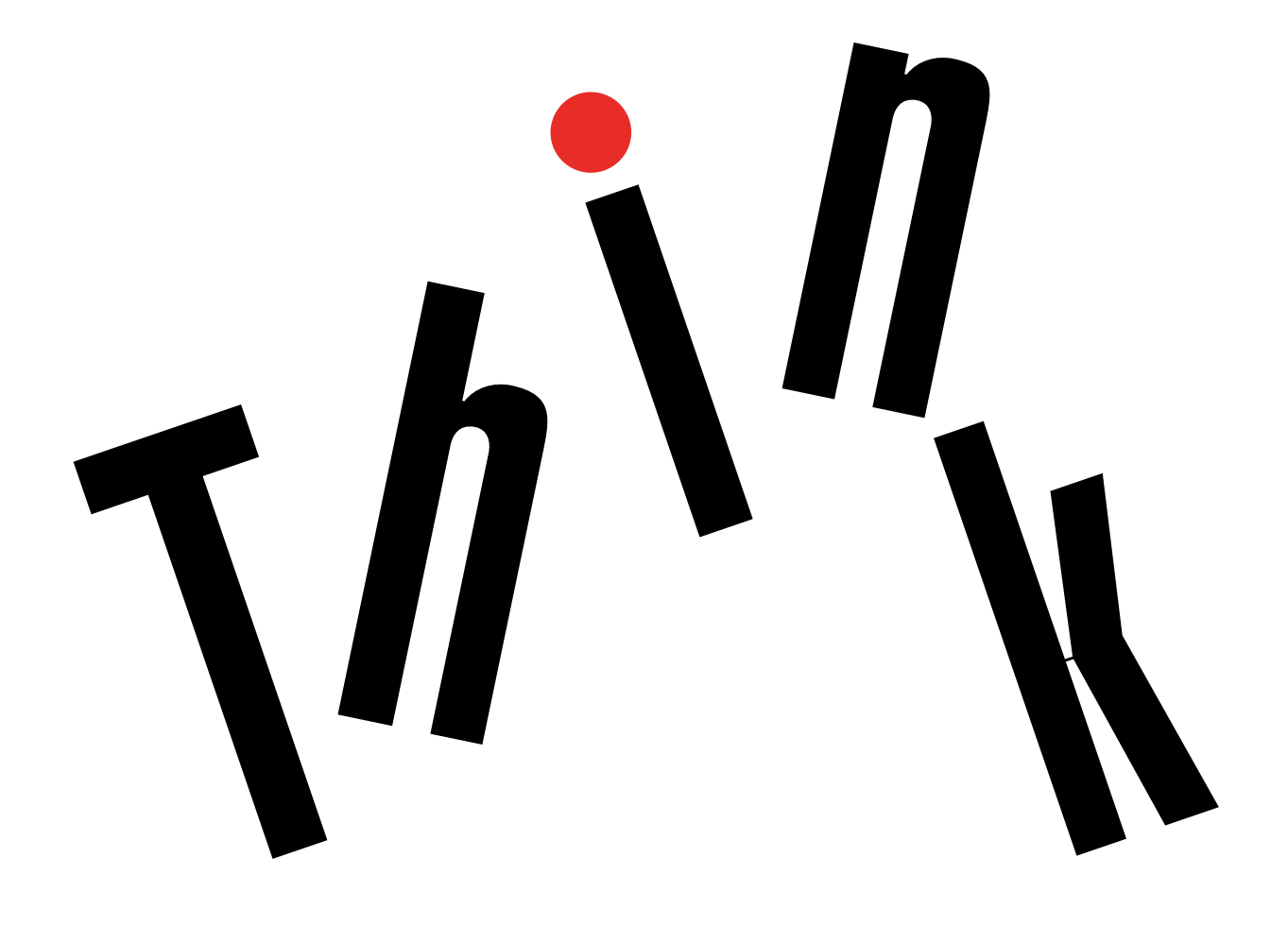

**Note:** Before using this information and the product it supports, be sure to read and understand the safety information provided on the Lenovo Web site at: <a href="https://support.lenovo.com/documents/LNVO-DOCS">https://support.lenovo.com/documents/LNVO-DOCS</a>

Fourteenth Edition (October 2018)

#### © Copyright Lenovo 2015, 2018.

LIMITED AND RESTRICTED RIGHTS NOTICE: If data or software is delivered pursuant to a General Services Administration (GSA) contract, use, reproduction, or disclosure is subject to restrictions set forth in Contract No. GS-35F-05925.

## Contents

| Chapter 1. Introduction                                                        | . 1 |
|--------------------------------------------------------------------------------|-----|
| Chapter 2. Installing an operating system in UEFI mode                         | . 3 |
| Before installing an operating system in UEFI                                  | 0   |
|                                                                                | . 3 |
| Preparing the driver                                                           | . 3 |
| Installing the Microsoft Windows Server 2012                                   |     |
| operating system                                                               | . 3 |
| Essentials operating system                                                    | . 4 |
| Installing a Microsoft Windows Server 2012 R2 operating system                 | . 5 |
| Installing the Microsoft Windows Server 2012 R2<br>Essentials operating system | . 6 |
| Installing the Microsoft Windows Multipoint Server 2012 operating system       | . 7 |
| Installing the Microsoft Windows 10 Professional                               | 8   |
| Installing the Microsoft Windows Server 2016                                   |     |
| Standard operating system                                                      | . 9 |
| Essentials operating system                                                    | . 9 |
| Installing the Windows Server SAC                                              | 10  |
| Installing the Hyper-V Server 2012 operating system                            | 11  |
| Installing the Hyper-V Server 2012 R2 operating system                         | 12  |
| Installing the Hyper-V Server 2016 operating system                            | 12  |
| Installing the SUSE Linux Enterprise Server 11                                 | 13  |
| Installing the SUSE Linux Enterprise Server 12.1                               | 10  |
| operating system                                                               | 15  |
| operating system                                                               | 16  |
| Installing the SUSE Linux Enterprise Server 12.3 operating system              | 18  |
| Installing the SUSE Linux Enterprise Server 15 operating system                | 19  |
| Installing the Red Hat Enterprise Linux 6.7 operating system                   | 22  |
| Installing the Red Hat Enterprise Linux 6.8                                    |     |
| operating system                                                               | 24  |
| Installing the Red Hat Enterprise Linux 6.9 operating system                   | 26  |
| Installing the Red Hat Enterprise Linux 6.10 operating system                  | 27  |
| Installing the Red Hat Enterprise Linux 7.2 operating system                   | 29  |

| Installing the Red Hat Enterprise Linux 7.3 operating system                | 30 |
|-----------------------------------------------------------------------------|----|
| Installing the Red Hat Enterprise Linux 7.4 operating system                | 31 |
| Installing the Red Hat Enterprise Linux 7.5                                 |    |
| operating system                                                            | 33 |
| operating system                                                            | 34 |
| Installing the VMware hypervisor                                            | 36 |
| Chapter 3 Installing an operating                                           |    |
| system in leasey mode                                                       | 37 |
|                                                                             | 57 |
| mode                                                                        | 37 |
| Preparing the driver                                                        | 37 |
| Configuring the BIOS setting                                                | 37 |
| Installing the Microsoft Windows Server 2012                                |    |
| operating system                                                            | 37 |
| Installing the Microsoft Windows Server 2012<br>Essentials operating system | 38 |
| Installing a Microsoft Windows Server 2012 R2                               | 40 |
| Installing the Microsoft Windows Server 2012 B2                             | 10 |
| Essentials operating system                                                 | 41 |
| Installing the Microsoft Windows Multipoint Server2012 operating system     | 42 |
| Installing the Microsoft Windows 10 Professional operating system           | 43 |
| Installing the Microsoft Windows Server 2016                                | 13 |
| Installing the Microsoft Windows Server 2016                                | 40 |
| Essentials operating system                                                 | 44 |
| Installing the Windows Server SAC                                           | 44 |
| Installing the Hyper-V Server 2012 operating system                         | 45 |
| Installing the Hyper-V Server 2012 R2 operating                             |    |
| system                                                                      | 45 |
| Installing the Hyper-V Server 2016 operating system                         | 46 |
| Installing the SUSE Linux Enterprise Server 11                              |    |
| operating system with Service Pack 4                                        | 47 |
| Installing the SUSE Linux Enterprise Server 12.1 operating system           | 49 |
| Installing the SUSE Linux Enterprise Server 12.2 operating system           | 50 |
| Installing the SUSE Linux Enterprise Server 12.3                            | 50 |
| Installing the SUSE Linux Enterprise Server 15                              | 52 |
| operating system                                                            | 52 |
| Installing the Red Hat Enterprise Linux 6.7 operating system                | 54 |

| Installing the Red Hat Enterprise Linux 6.8 operating system  | 56 |
|---------------------------------------------------------------|----|
| Installing the Red Hat Enterprise Linux 6.9 operating system  | 58 |
| Installing the Red Hat Enterprise Linux 6.10 operating system | 58 |
| Installing the Red Hat Enterprise Linux 7.2 operating system  | 58 |
| Installing the Red Hat Enterprise Linux 7.3 operating system  | 59 |
| Installing the Red Hat Enterprise Linux 7.4 operating system  | 61 |
| Installing the Red Hat Enterprise Linux 7.5 operating system  | 61 |
| Installing the Red Hat Enterprise Linux 7.6 operating system  | 61 |
| Installing the VMware hypervisor                              | 61 |
| Chapter 4. Installing drivers                                 | 63 |
| Installing drivers for Windows operating systems              | 63 |
| Installing the driver for the chipset                         | 63 |
| Installing the driver for an onboard graphics card            | 63 |
| Installing the driver for the Intel Ethernet card             | 64 |

| Installing the driver for USB 3.0                                           | 64 |
|-----------------------------------------------------------------------------|----|
| Installing the driver for the SATA AHCI                                     | 64 |
| Installing drivers for Hyper-V operating systems                            | 65 |
| Installing the driver for the chipset                                       | 65 |
| Installing drivers for an onboard graphics card                             | 65 |
| Installing the driver for the Intel Ethernet                                | 65 |
| Installing drivers for the SUSE Linux Enterprise<br>Server operating system | 66 |
| Installing the driver for the chipset                                       | 66 |
| Installing the driver for an onboard graphics card                          | 66 |
| Installing the driver for the Intel Ethernet                                | 66 |
| Installing drivers for the Red Hat Enterprise Linux                         |    |
| operating system                                                            | 67 |
| Installing the driver for the chipset                                       | 67 |
| Installing the driver for an onboard graphics card                          | 67 |
| Installing the driver for the Intel Ethernet card                           | 68 |
| Appendix A. Trademarks                                                      | 69 |

## Chapter 1. Introduction

This guide provides instructions on how to install an operating system on the Lenovo ThinkServer<sup>®</sup> TS150 servers.

The supported operating systems vary by the configuration on your server. The following table provides a list on the supported operating system of your server.

| Supported operating systems                                              | AHCI | SATA<br>RAID | Add-On<br>RAID | Skylake | Kaby<br>Lake |
|--------------------------------------------------------------------------|------|--------------|----------------|---------|--------------|
| Microsoft <sup>®</sup> Windows Server <sup>®</sup> 2012 Standard Edition | Yes  | Yes          | Yes            | Yes     | No           |
| Microsoft Windows Server 2012 Foundation Edition                         | Yes  | Yes          | Yes            | Yes     | No           |
| Microsoft Windows Server 2012 Essentials Edition                         | Yes  | Yes          | Yes            | Yes     | No           |
| Microsoft Windows Server 2012 R2 Standard Edition                        | Yes  | Yes          | Yes            | Yes     | Yes          |
| Microsoft Windows Server 2012 R2 Foundation Edition                      | Yes  | Yes          | Yes            | Yes     | Yes          |
| Microsoft Windows Server 2012 R2 Essentials Edition                      | Yes  | Yes          | Yes            | Yes     | Yes          |
| Microsoft Windows Server 2016 Datacenter Edition                         | Yes  | Yes          | Yes            | Yes     | Yes          |
| Microsoft Windows Server 2016 Standard Edition                           | Yes  | Yes          | Yes            | Yes     | Yes          |
| Microsoft Windows Server 2016 Essentials Edition                         | Yes  | Yes          | Yes            | Yes     | Yes          |
| Microsoft Windows <sup>®</sup> Multipoint Server 2012                    | Yes  | Yes          | Yes            | Yes     | No           |
| Microsoft Windows 10                                                     | Yes  | Yes          | Yes            | Yes     | Yes          |
| Microsoft Windows 10 Professional                                        | Yes  | Yes          | Yes            | Yes     | Yes          |
| Microsoft Windows Server Version 1709                                    | Yes  | Yes          | Yes            | Yes     | Yes          |
| Hyper-V <sup>®</sup> Server 2012                                         | Yes  | No           | Yes            | Yes     | Yes          |
| Hyper-V Server 2012 R2                                                   | Yes  | No           | Yes            | Yes     | Yes          |
| Hyper-V Server 2016                                                      | Yes  | No           | Yes            | Yes     | Yes          |
| SUSE Linux <sup>®</sup> Enterprise Server 11 with Service Pack 4         | Yes  | Yes          | Yes            | Yes     | Yes          |
| SUSE Linux Enterprise Server 12.1                                        | Yes  | Yes          | Yes            | Yes     | No           |
| SUSE Linux Enterprise Server 12.2                                        | Yes  | Yes          | Yes            | Yes     | Yes          |
| SUSE Linux Enterprise Server 12.3                                        | Yes  | Yes          | Yes            | Yes     | Yes          |
| SUSE Linux Enterprise Server 15                                          | Yes  | Yes          | Yes            | Yes     | Yes          |
| Red Hat <sup>®</sup> Enterprise Linux 6.7                                | Yes  | Yes          | Yes            | Yes     | No           |
| Red Hat Enterprise Linux 6.8                                             | Yes  | Yes          | Yes            | Yes     | No           |
| Red Hat Enterprise Linux 6.9                                             | Yes  | Yes          | Yes            | Yes     | Yes          |
| Red Hat Enterprise Linux 6.10                                            | Yes  | Yes          | Yes            | Yes     | Yes          |
| Red Hat Enterprise Linux 7.2                                             | Yes  | Yes          | Yes            | Yes     | No           |
| Red Hat Enterprise Linux 7.3                                             | Yes  | Yes          | Yes            | Yes     | Yes          |
| Red Hat Enterprise Linux 7.4                                             | Yes  | Yes          | Yes            | Yes     | Yes          |

| Supported operating systems  | AHCI | SATA<br>RAID | Add-On<br>RAID | Skylake | Kaby<br>Lake |
|------------------------------|------|--------------|----------------|---------|--------------|
| Red Hat Enterprise Linux 7.5 | Yes  | Yes          | Yes            | Yes     | Yes          |
| Red Hat Enterprise Linux 7.6 | Yes  | Yes          | Yes            | Yes     | Yes          |
| VMware ESXi® 5.5 p07         | Yes  | No           | Yes            | Yes     | No           |
| VMware ESXi 6.0 p02          | Yes  | No           | Yes            | Yes     | No           |
| VMware ESXi 6.0 Update 2     | Yes  | No           | Yes            | Yes     | No           |
| VMware ESXi 6.0 Update 3     | Yes  | No           | Yes            | No      | Yes          |
| VMware ESXi 6.5              | Yes  | No           | Yes            | Yes     | Yes          |
| VMware ESXi 6.5a             | Yes  | No           | Yes            | Yes     | Yes          |
| VMware ESXi 6.5 Update 1     | Yes  | No           | Yes            | Yes     | Yes          |
| VMware ESXi 6.5 Update 2     | Yes  | No           | Yes            | Yes     | Yes          |
| VMware ESXi 6.7              | Yes  | No           | Yes            | Yes     | Yes          |

#### Notes:

- The Hyper-V Server 2012 operating system cannot be installed on the SD card or USB storage device that does not have the fixed\_disk property. It is recommended by Microsoft that you install the Hyper-V Server 2012 operating system on the following storage devices:
  - Kingston DataTraveler Ultimate
  - Super Talent Express RC8
  - Western Digital My Passport Enterprise

For detailed information, go to:

http://technet.microsoft.com/en-us/library/jj733589.aspx

 Windows Server 2012 R2 operating system doesn't support auto-update on servers using processors based on the Kaby Lake platform. For detailed information, go to: <u>https://support.microsoft.com/en-us/help/4012982/ the-processor-is-not-supported-together-with-the-windows-version-that-</u>

## Chapter 2. Installing an operating system in UEFI mode

This chapter provides information about installing operating systems in UEFI mode.

### Before installing an operating system in UEFI mode

This topic contains the following items:

- "Preparing the driver" on page 3
- "Configuring the BIOS setting" on page 3

### **Preparing the driver**

Before installing an operating system in UEFI mode, download your desired driver from the Lenovo Web site at <u>http://www.lenovo.com/drivers</u>. Then, copy the driver to a USB storage device.

### **Configuring the BIOS setting**

Before installing an operating system in UEFI mode, configure the BIOS setting by doing the following:

- 1. Start the Setup Utility program.
- 2. On the Startup menu, select CSM and click Disable.

#### Installing the Microsoft Windows Server 2012 operating system

This topic provides instructions on how to install the following operating systems and the drivers:

- Microsoft Windows Server 2012 Standard Edition
- Microsoft Windows Server 2012 Foundation Edition

To install the Microsoft Windows Server 2012 operating system, do the following:

1. Insert the operating system installation disc into the optical drive that you have set as the first startup device, and start the server from the optical drive.

**Note:** If the message Press any key to boot from cd or dvd is displayed, press any key. If the message Windows Setup [EMS Enabled] is displayed, press Enter. The message Loading files... will be displayed. Wait several minutes for the system to load the files.

- 2. In the Windows Server 2012 window, select the language and other options. Then click Next.
- 3. Click Install now.
- 4. Type your product key and then click **Next**. The product key information is available on the Microsoft Certificate of Authenticity label or product packaging.
- 5. Select the operating system you want to install, and then click Next.
- 6. Read the license terms and select I accept the license terms. Then click Next.
- 7. Select the type of installation you need. The following steps are based on the scenario that **Custom: Install Windows only (Advanced)** is selected in this step.
- 8. In the "Where do you want to install Windows?" window, depending on the SATA configuration on your server, do one of the following:
  - If your SATA configuration is set as **RAID** (both **OB SATA RAID** or **ADD** on **RAID** card): do the following:

- a. Connect the USB storage device that contains the driver to your server and click Load Driver.
- b. Click Browse to locate the required driver and then click OK.
- c. In the "Select the driver to be installed" window, select **Hide drivers that aren't compatible with** hardware on this computer. Select the driver that you want to install, and then click **Next** to install the driver.
- If your SATA configuration is set as **AHCI**: go to step 9.
- 9. In the "Where do you want to install Windows?" window, click Drive options (advanced).
- 10. Select the drive on which you want to install the operating system, and then click New.
- 11. Type the amount of space (in MB), and then click **Apply**.
- 12. In the Windows Setup window, click **OK**.
- 13. Ensure that the drive partition is correct, and then click **Next**. The installation begins. Your server will restart several times during the installation.
- 14. In the Settings window, type your password and click Finish.

**Note:** The password must contain at least eight characters and consist of upper case letters, lower case letters, and numbers.

15. Follow the instructions on the screen to log in to the operating system when prompted.

# Installing the Microsoft Windows Server 2012 Essentials operating system

This topic provides instructions on how to install the Windows Server 2012 Essentials operating system.

**Note:** Before installing this operating system, connect your server to the network.

To install the Windows Server 2012 Essentials operating system, do the following:

- 1. Insert the operating system installation disc into the optical drive that you have set as the first startup device, and start the server from the optical drive.
- 2. When the message Press any key to boot from cd is displayed, press any key. If the message Windows Setup [EMS Enabled] is displayed, press Enter. If the message The Windows is loading files... is displayed. Wait several minutes for the system to load the files.
- 3. When the Windows Server 2012 window is displayed, configure the language and other options you need, and then click **Next**.
- 4. Click Install now.
- 5. Type your product key and then click **Next**. The product key information is available on the Microsoft Certificate of Authenticity label or product packaging.
- 6. Read the license terms and select I accept the license terms. Then click Next.
- 7. Select the type of installation you need. The following steps are based on the scenario that **Custom: Install Windows only (Advanced)** is selected in this step.
- 8. In the "Where do you want to install Windows?" window, depending on the SATA configuration on your server, do one of the following:
  - If your SATA configuration is set as RAID (both OB SATA RAID and ADD on RAID): do the following:
    - a. Connect the USB storage device that contains the driver to your server and click Load Driver.
    - b. Click Browse to locate the required driver and then click OK.
    - c. In the "Select the driver to be installed" window, select **Hide drivers that aren't compatible with** hardware on this computer. Select the driver that you want to install, and then click **Next** to install the driver.

- If your SATA configuration is set as **AHCI**: go to step 9.
- 9. In the "Where do you want to install Windows?" window, click **Drive options (advanced)**. Then click **New**.
- 10. Type the amount of space (in MB), and then click Apply.
- 11. In the Windows Setup window, click OK.
- 12. Ensure that the drive partition is correct, and then click **Next**. The installation begins. Your server will restart several times during the installation.

#### Notes:

- If the following message displays "Errors occurred during installation", you need to manually install the Ethernet driver. To install the driver, do the following:
  - a. Download the driver for an Ethernet card from the Lenovo Web site. If the driver is a compressed file, unzip it to a folder. The most up-to-date device drivers for various server models are always available for download on the Lenovo Web site at: <u>http://www.lenovo.com/drivers</u>
  - b. Copy the folder that contains the driver to your USB storage device and connect the USB storage device to your server.
  - c. Open the Device Manager window. Right-click on the graphics card that requires drivers, and then select **Update Driver Software**.
  - d. In the "How do you want to search for driver software" window, click **Browse my computer for** driver software.
  - e. In the "Browse for driver software on your computer" window, click **Browse** to locate the driver you want to install.
  - f. Locate the driver and click Next.
  - g. When the message "Windows has successfully updated your driver software" is displayed, click **Close**.
- 13. Configure the date and time, and then click **Next**.
- 14. Choose the type of installation you need. The following steps are based on the scenario that **Clean install** is selected.
- 15. Personalize the server by typing the computer name and then click Next.
- 16. In the "Provide your administrator information (account 1 of 2)" window, type your user name and password, and then click **Next**.

**Note:** The password must contain at least eight characters and consist of upper case letters, lower case letters, and numbers.

- 17. In the "Provide your administrator information (account 2 of 2)" window, type your user name and password, and then click **Next**.
- 18. In the "Keep your server up-to-date automatically" window, configure the settings you need. Your server will restart several times.
- 19. When the "Your server is now ready to be used" window prompted, click **Close**. The installation is completed.

### Installing a Microsoft Windows Server 2012 R2 operating system

This topic provides instructions on how to install the following operating systems:

- Microsoft Windows Server 2012 R2 Standard Edition
- Microsoft Windows Server 2012 R2 Foundation Edition

To install a Microsoft Windows Server 2012 R2 operating system, do the following:

- 1. Insert the operating system installation disc into the optical drive that you have set as the first startup device, and start the server from the optical drive.
- 2. When the message Press any key to boot from cd is displayed, press any key. If the message Windows Setup [EMS Enabled] is displayed, press Enter. The message Loading files... will be displayed. Wait several minutes for the system to load the files.
- 3. When the Windows Server 2012 R2 window is displayed, configure the language and other options you need, and then click **Next**.
- 4. Click Install now.
- 5. Type your product key and then click **Next**. The product key information is available on the Microsoft Certificate of Authenticity label or product packaging.
- 6. Select the Windows operation system edition that you want to install. Then click **Next**. The following steps are based on the scenario that **Windows Server 2012 R2 Standard (Server with a GUI)** is selected in this step.
- 7. Read the license terms and select I accept the license terms. Then click Next.
- 8. Select the type of installation you need. The following steps are based on the scenario that **Custom: Install Windows only (Advanced)** is selected in this step.
- 9. In the "Where do you want to install Windows?" window, depending on the SATA configuration on your server, do one of the following:
  - If your SATA configuration is set as **RAID** (both **OB SATA RAID** and **ADD on RAID**): do the following:
    - a. Connect the USB storage device that contains the driver to your server and click Load Driver.
    - b. Click Browse to locate the required driver and then click OK.
    - c. In the "Select the driver to be installed" window, select **Hide drivers that are not compatible with hardware on this computer**. Select the driver that you want to install, and then click **Next** to install the driver.
  - If your SATA configuration is set as AHCI: go to step 10.
- 10. In the "Where do you want to install Windows?" window, click New.
- 11. Type the amount of space (in MB), and then click **Apply**. The Windows Setup window is displayed.
- 12. Click **OK**.
- 13. Ensure that the drive partition is correct, and then click **Next**. The installation begins.
- 14. When the Settings window is displayed, set an administrator password and click **Finish**. Then, follow the instructions on the screen to sign in when prompted.

Note: The password must be a combination of upper case letters, lower case letters, and numbers.

## Installing the Microsoft Windows Server 2012 R2 Essentials operating system

This topic provides instructions on how to install the Windows Server 2012 R2 Essentials operating system.

**Note:** Before installing this operating system, connect your server to the network.

To install the Windows Server 2012 R2 Essentials operating system, do the following:

1. Insert the operating system installation disc into the optical drive that you have set as the first startup device, and start the server from the optical drive.

- 2. When the message Press any key to boot from cd is displayed, press any key. If the message Windows Setup [EMS Enabled] is displayed, press Enter. The message The Loading files... will be displayed. Wait several minutes for the system to load the files.
- 3. When the Windows Server 2012 R2 window is displayed, configure the language and other options you need, and then click **Next**.
- 4. Click Install now.
- 5. Type your product key and then click **Next**. The product key information is available on the Microsoft Certificate of Authenticity label or product packaging.
- 6. Read the license terms and select I accept the license terms. Then click Next.
- 7. Select the type of installation you need. The following steps are based on the scenario that **Custom: Install Windows only (Advanced)** is selected in this step.
- 8. In the "Where do you want to install Windows?" window, depending on the SATA configuration on your server, do one of the following:
  - If your SATA configuration is set as **RAID** (both **OB SATA RAID** and **ADD on RAID**): do the following:
    - a. Connect the USB storage device that contains the driver to your server and click Load Driver.
    - b. Click Browse to locate the required driver and then click OK.
    - c. In the "Select the driver to be installed" window, select **Hide drivers that are not compatible with hardware on this computer**. Select the driver that you want to install, and then click **Next** to install the driver.
  - If your SATA configuration is set as **AHCI**: go to step 9.
- 9. In the "Where do you want to install Windows?" window, click New.
- 10. Type the amount of space (in MB), and then click Apply.
- 11. In the Windows Setup window, click **OK**.
- 12. Ensure that the drive partition is correct, and then click **Next**. The installation begins.

#### Notes:

- Your server will restart several times during the installation.
- 13. When the Settings window is displayed, set an administrator password and click **Finish**. Then, follow the instructions on the screen to sign in when prompted.

**Note:** The password must be a combination of upper case letters, lower case letters, and numbers.

## Installing the Microsoft Windows Multipoint Server 2012 operating system

This topic provides instructions on how to install the following operating systems and the drivers:

- Microsoft Windows Multipoint Server 2012 Standard Edition
- Microsoft Windows Multipoint Server 2012 Premium Edition

Note: Ensure that the keyboard and mouse need to be connected with server by HUB.

To install the Microsoft Windows Multipoint Server 2012 operating system, do the following:

- 1. Insert the operating system installation disc into the optical drive that you have set as the first startup device, and start the server from the optical drive.
- 2. When the message Press any key to boot from cd is displayed, press any key. If the message Windows Setup [EMS Enabled] is displayed, press Enter. The message Loading files... will be displayed. Wait several minutes for the system to load the files.

- 3. When the Windows Server 2012 window is displayed, configure the language and other options you need, and then click **Next**.
- 4. Click Install now.
- 5. Type your product key and then click **Next**. The product key information is available on the Microsoft Certificate of Authenticity label or product packaging.
- 6. Read the license terms and click I accept the license terms. Then click Next.
- 7. Select the type of installation you need. The following steps are based on the scenario that **Custom: Install Windows only (Advanced)** is selected in this step.
- 8. In the "Where do you want to install Windows?" window, depending on the SATA configuration on your server, do one of the following:
  - If your SATA configuration is set as RAID (both OB SATA RAID and ADD on RAID): do the following:
    - a. Connect the USB storage device that contains the driver to your server and click Load Driver.
    - b. Click Browse to locate the required driver and then click OK.
    - c. In the "Select the driver to be installed" window, select **Hide drivers that are not compatible with hardware on this computer**. Select the driver that you want to install, and then click **Next** to install the driver.
  - If your SATA configuration is set as **AHCI**: go to step 9.
- 9. In the "Where do you want to install Windows?" window, click **Drive options (advanced)**. Then click **New**.
- 10. Type the amount of space (in MB), and then click Apply.
- 11. In the Windows Setup window, click OK.
- 12. Ensure that the drive partition is correct, and then click **Next**. The installation begins.

#### Notes:

- Your server will restart several times during the installation.
- 13. When the Settings window is displayed, click Next.
- 14. In the Windows Update window, click **Next**. Then, set an administrator password and click **Finish**.

Note: The password must be a combination of upper case letters, lower case letters, and numbers.

- 15. When the message MultiPoint Server Configuration Error is displayed, press any key. Follow the instructions on the screen to sign in when prompted.
- 16. Type the user name and password, and press Enter. The user name will be configured as "administrator" after your server restarts.

### Installing the Microsoft Windows 10 Professional operating system

This topic provides instructions on how to install the Microsoft Windows 10 Professional (x64) operating system.

To install the Microsoft Windows 10 Professional (x64) operating system, do the following:

- 1. Insert the operating system installation disc into the optical drive that you have set as the first startup device, and start the server from the optical drive.
- If the message Press any key to boot from cd is displayed, press any key. If the message Windows Setup [EMS Enabled] is displayed, press Enter.
- 3. In the Windows window, select the language and other options. Then click Next.
- 4. Click Install now.

- 5. Type your product key and then click **Next**. The product key information is available on the Microsoft Certificate of Authenticity label or product packaging.
- 6. Read the license terms and select I accept the license terms. Then click Next.
- 7. Select the type of installation you need. The following steps are based on the scenario that **Custom: Install Windows only (Advanced)** is selected in this step.
- 8. In the "Where do you want to install Windows?" window, select the drive on which you want to install the operating system, and then click **New**.
- 9. Type the amount of space, and then click Apply.
- 10. In the Windows Setup window, click **OK**.
- 11. Ensure that the drive partition is correct, and then click **Next**. The installation begins. Your server will restart several times during the installation.
- 12. In the Get going fast window, select **Use express settings**.
- 13. In the Create an account for this PC window, type your user name and password, and then click **Next** to log in to the operating system.

### Installing the Microsoft Windows Server 2016 Standard operating system

This topic provides instructions on how to install the Microsoft Windows Server 2016 Standard operating system.

To install the Microsoft Windows Server 2016 Standard operating system, do the following:

- 1. Insert the operating system installation disc into the optical drive that you have set as the first startup device. Then, start the server from the optical drive.
- 2. If the message Press any key to boot from cd or dvd is displayed, press any key. If the message Windows Setup [EMS Enabled] is displayed, press Enter. Wait several minutes for the system to load the files.
- 3. In the Windows Server 2016 window, select the language and other options. Then, click Next.
- 4. Click Install now.
- 5. Type your product key and then click **Next**.
- 6. Select Windows Server 2016 Standard (Desktop Experience), and then click Next.
- 7. Read the license terms and select I accept the license terms. Then, click Next.
- 8. Select the type of installation as you need. The following steps are based on the scenario that **Custom: Install Windows only (Advanced)** is selected in this step.
- 9. In the "Where do you want to install Windows?" window, choose the storage device to install the operating system, and then click **New**.
- 10. Type the amount of space, and then click **Apply**.
- 11. In the Windows Setup window, click **OK**.
- 12. Ensure that the drive partition is correct, and then click **Next**. The installation begins.
- 13. In Settings window, type your password and click Finish.
- 14. Follow the instructions on the screen to log in to the operating system when prompted.

# Installing the Microsoft Windows Server 2016 Essentials operating system

This topic provides instructions on how to install the Microsoft Windows Server 2016 Essentials operating system.

To install the Microsoft Windows Server 2016 Essentials operating system, do the following:

- 1. Insert the operating system installation disc into the optical drive that you have set as the first startup device. Then, start the server from the optical drive.
- 2. If the message Press any key to boot from cd or dvd is displayed, press any key. If the message Windows Setup [EMS Enabled] is displayed, press Enter. Wait several minutes for the system to load the files.
- 3. In the Windows Server 2016 window, select the language and other options. Then, click Next.
- 4. Click Install now.
- 5. Type your product key and then click **Next**.
- 6. Read the license terms and select I accept the license terms. Then, click Next.
- 7. Select the type of installation you need. The following steps are based on the scenario that **Custom: Install Windows only (Advanced)** is selected in this step.
- 8. In the "Where do you want to install Windows?" window, choose the storage device to install the operating system, and then click **New**.
- 9. Type the amount of space, and then click **Apply**.
- 10. In the Windows Setup window, click OK.
- 11. Ensure that the drive partition is correct, and then click **Next**. The installation begins.
- 12. In Settings window, type your password and click Finish.
- 13. Follow the instructions on the screen to log in to the operating system when prompted.

## Installing the Windows Server SAC

This topic provides instructions on how to install the following operating system:

• Windows Server Version 1709

To install the Windows Server operating system, do the following:

- 1. Insert the operating system installation disc into the optical drive that you have set as the first startup device. Then, start the server from the optical drive.
- If the message Press any key to boot from CD or DVD... is displayed, press any key. If the message Windows Setup [EMS Enabled] is displayed, press Enter. The message Loading files... will be displayed. Wait several minutes for the system to load the files.
- 3. In the Windows Server window, configure the language and other options and then click **Next**. Select the language as you need and then click **Next**.
- 4. Click Install now.
- 5. The "setup is starting "window is displayed.
- 6. In the "Select the operating system you want to install" window, select the type of installation as you need. The following steps are based on the scenario that **Windows Server Standard** is selected in this step, and then click **Next**.
- 7. Read the license terms and select I accept the license terms. Then, click Next.
- 8. In the "Where do you want to install Windows?" window, depending on the SATA configuration on your server, do one of the following:
  - If your SATA configuration is set as **RAID** (both **onboard SATA RAID** and **Add-on RAID**): go to step 9.
  - If your SATA configuration is set as **AHCI**: go to step 9. Be sure to install the AHCI driver after the operating system installation is completed, see "Installing the driver for the SATA AHCI" on page 64.

- 9. In the "Where do you want to install Windows?" window, click **New**. Type the amount of space (in MB), and then click **Apply**.
- 10. In the Windows Setup window, click **OK**, and then click **Next**. The installation begins.

**Note:** After the installation, your server restarts. Then the operating system loading window is displayed for configuration for several minutes, and then the server restarts again.

11. In the CMD manager window, click **OK**. Follow the instructions on the screen to change the password, and then press Enter to log in to the operating system.

#### Installing the Hyper-V Server 2012 operating system

This topic provides instructions on how to install the Hyper-V Server 2012 operating system.

To install the Hyper-V Server 2012 operating system, do the following:

- 1. Insert the operating system installation disc into the optical drive that you have set as the first startup device, and start the server from the optical drive.
- 2. When the message Press any key to boot from CD or DVD... is displayed, press any key. If the message Windows Setup [EMS Enabled] is displayed, press Enter. The message Loading files... will be displayed. Wait several minutes for the system to load the files.
- 3. When the "Microsoft Hyper-V Server 2012" window is displayed, configure the language and other options you need and then click **Next**.
- 4. Click Install now.
- 5. Read the license terms and select I accept the license terms. Then click Next.
- 6. Select the type of installation you need. The following steps are based on the scenario that **Custom: Install the newer version of Hyper-V Server only (advanced)** is selected in this step.
- 7. In the "Where do you want to install Windows?" window, depending on the SATA configuration on your server, do one of the following:
  - If your SATA configuration is set as **RAID** (both **OB RAID** and **ADD on RAID**): do the following:
    - a. Connect the USB storage device that contains the driver to your server and click Load Driver.
    - b. Click Browse to locate the required driver and then click OK.
    - c. In the "Select the driver to be installed" window, select **Hide drivers that are not compatible** with hardware on this computer. Select the driver that you want to install, and then click **Next** to install the driver.
  - If your SATA configuration is set as **AHCI**: go to step 8.
- 8. In the "Where do you want to install Hyper-V Server?" window, click Drive options (advanced).
- 9. Select the hard disk drive on which you want to install the operating system, and then click New.
- 10. Type the amount of space (in MB), and then click Apply.
- 11. In the Install Microsoft Hyper-V Server Setup window, click OK.
- 12. Ensure that the drive partition is correct, and then click **Next**. The installation begins.

Note: Your server will restart several times during the installation.

- 13. When the Press Ctrl+Alt+Delete to sign in window prompted, press Ctrl+Alt+Delete.
- 14. Click **Administrator**. Follow the instructions on the screen to change the password and then log in to the operating system.

## Installing the Hyper-V Server 2012 R2 operating system

This topic provides instructions on how to install the Hyper-V Server 2012 R2 operating system.

To install the Hyper-V Server 2012 R2 operating system, do the following:

- 1. Insert the operating system installation disc into the optical drive that you have set as the first startup device, and start the server from the optical drive.
- 2. When the message Press any key to boot from cd or dvd... is displayed, press any key. If the message Windows Setup [EMS Enabled] is displayed, press Enter. The message Loading files... will be displayed. Wait several minutes for the system to load the files.
- 3. When the "Microsoft Hyper-V Server 2012 R2" window is displayed, configure the language and other options you need and then click **Next**.
- 4. Click Install now.
- 5. Read the license terms and select I accept the license terms. Then click Next.
- 6. Select the type of installation you need. The following steps are based on the scenario that **Custom: Install the newer version of Hyper-V Server only (advanced)** is selected in this step.
- 7. In the "Where do you want to install Hyper-V Server?" window, depending on the SATA configuration on your server, do one of the following:
  - If your SATA configuration is set as RAID (both OB RAID and ADD on RAID): do the following:
    - a. Connect the USB storage device that contains the driver to your server and click Load Driver.
    - b. Click Browse to locate the required driver and then click OK.
    - c. In the "Select the driver to be installed" window, select **Hide drivers that are not compatible** with hardware on this computer. Select the driver that you want to install, and then click **Next** to install the driver.
  - If your SATA configuration is set as **AHCI**: go to step 8.
- 8. In the "Where do you want to install Hyper-V Server?" window, select the hard disk drive on which you want to install the operating system, and then click **New**.
- 9. Type the amount of space (in MB), and then click Apply.
- 10. In the "Microsoft Hyper-V Server Setup" window, click OK.
- 11. Ensure that the drive partition is correct, and then click Next. The installation begins.

Note: Your server will restart several times during the installation.

- 12. When the following message displays "The user's password must be changed before signing in.", click **OK**.
- 13. Click **Administrator**. Follow the instructions on the screen to change the password and then log in to the operating system.

### Installing the Hyper-V Server 2016 operating system

This topic provides instructions on how to install the Hyper-V Server 2016 operating system.

To install the Hyper-V Server 2016 operating system, do the following:

- 1. Insert the operating system installation disc into the optical drive that you have set as the first startup device, and start the server from the optical drive.
- If the message Press any key to boot from CD or DVD... is displayed, press any key. If the message Windows Setup [EMS Enabled] is displayed, press Enter.

- 3. The message Loading files... will be displayed. Wait several minutes for the system to load the files.
- 4. In the "Microsoft Hyper-V Server 2016" window, select the language and other options and then click **Next**.
- 5. Click Install now.
- 6. Read the applicable notices and license terms and select I accept the license terms. Then click Next.
- 7. Select the type of installation you need. The following steps are based on the scenario that **Custom: Install the newer version of Hyper-V Server only (advanced)** is selected in this step.
- 8. In the "Where do you want to install Hyper-V Server?" window, choose the storage device to install the operating system.
- 9. Click New, type the amount of space, and then click Apply.
- 10. In the "Microsoft Hyper-V Server Setup" window, click OK.
- 11. Ensure that the drive partition is correct, and then click **Next**. The installation begins. Your server will restart several times during the installation.
- 12. When the message "The user's password must be changed before signing" is displayed, click **OK**.
- 13. When the Administrator window is displayed, follow the instructions on the screen to change the password.
- 14. When the message Your password has been changed is displayed, click **OK** to log in to the operating system.

# Installing the SUSE Linux Enterprise Server 11 operating system with Service Pack 4

This topic provides instructions on installing the SUSE Linux Enterprise Server 11 operating system with Service Pack 4.

To install the SUSE Linux Enterprise Server 11 operating system with Service Pack 4, do the following:

- 1. Insert the operating system installation disc into the optical drive that you have set as the first startup device, and start the server from the optical drive.
- 2. In the "SUSE Linux Enterprise Server Welcome" window, select Installation and then press Enter.
- 3. In the Welcome window, select your language and keyboard layout and then select **I Agree to the** License Terms. Click Next.
- 4. In the Media Check window, click **Next** to go ahead.
- 5. In the Installation Mode window, select **New Installation**, and then click **Next**.
- 6. Verify your region and time zone, and then click  $Accept \rightarrow Next$ .
- 7. In the Server Base Scenario window, select **Physical Machine(Also for Fully Virtualized Guests)** and then click **Next**.
- 8. When the Installation Settings window is displayed, create a drive partition you need.
  - Manually create a root partition (/)
    - To create a root partition, do the following:
    - a. Click Partitioning and select Custom Partition (for experts). Click Next.
    - b. In the Expert Partitioner window, select Hard Disks, and then click Add.
    - c. In the New Partitions Size window, select Custom Size.
    - d. Type the amount of space (in MB) in the Custom Size field and then click Next.
    - e. In the Formatting Options area, select Ext3 from the File system drop-down list box.

- f. In the **Mounting partition** area, select the forward slash (/) from the **Mount Point** drop-down list box.
- g. Click Finish.
- Manually create a boot partition (/boot)
  - To create a boot partition, do the following:
  - a. In the Expert Partitioner window, select Hard Disks, and then click Add.
  - b. In the New Partitions Size window, select Custom Size.
  - c. Type the amount of space (in MB) in the Custom Size field and then click Next.
  - d. In the Formatting Options area, select FAT from the File System drop-down list box.
  - e. In the Mounting partition area, select /boot/efi from the Mount Point drop-down list box.
  - f. Click Finish.
- Manually create a swap partition
  - To create a swap partition, do the following:
  - a. In the Expert Partitioner window, select Hard Disks, and then click Add.
  - b. In the New Partitions Size window, select Custom Size.
  - c. Type the amount of space (in MB) in the Custom Size field.
  - d. In the Formatting Options area, select Swap from the File system drop-down list box.
  - e. In the Mount partition area, select Swap from the Mount Point drop-down list box.
  - f. Click Finish.

Go to the Expert Partitioner window. The created root partition, boot partition, or swap partition is displayed in the window. Ensure that the created partition is correct and click **Accept**. The drive partition is finished.

- 9. In the Installation Settings window, click **Software** to select your desired software programs, and then click **OK**. If the YaST window is displayed, click **Accept**.
- 10. Click Install to install the software programs that you have selected.

#### Notes:

- If a Warning window is displayed, select the option you need. The following steps are based on the scenario that **Ignore this conflict of ...** is selected. Do the following:
  - a. Click OK-TryAgain.
  - b. In the YaST window, click Accept.
  - c. In the Installation Settings window, click **Install** to begin the installation.
- If the YaST2 window is displayed, click Install to begin the installation.
- 11. When the Confirm Installation window is displayed, click **Install**. When the installation process is completed, the server will restart automatically.
- 12. The setup process continues after the server restarts. Set your root user password. Then click **Next**. When the YaST2 window is displayed, click **Yes**.

**Note:** The password is optional and must contain at least six characters and consist of upper case letters, lower case letters, and numbers.

- 13. Set your host name and domain name in the Hostname and Domain Name window. Then click Next.
- 14. Configure your network in the Network Configuration window. Then click Next.

**Note:** If the Test Internet Connection window is displayed, configure the settings you need. Then click **Next**.

- 15. In the Network Services Configuration window, click Next.
- 16. In the User Authentication Method window, configure the settings you need. Then, click Next.
- 17. In the New Local User window, configure the settings you need. Then, click Next  $\rightarrow$  Yes.
- 18. In the Release Notes window, click Next.
- 19. In the Hardware Configuration window, click Next.
- 20. In the Installation Completed window, click Finish.

Note: If the YaST2 window is displayed, click Continue or Yes.

21. Follow the instructions on the screen to log in to the operating system.

#### Installing the SUSE Linux Enterprise Server 12.1 operating system

This topic provides instructions on how to install the SUSE Linux Enterprise Server 12.1 (x64) operating system.

To install the SUSE Linux Enterprise Server 12.1 (x64) operating system, do the following:

- 1. Insert the operating system installation disc into the optical drive that you have set as the first startup device, and start the server from the optical drive.
- 2. In the Language, Keyboard and License Agreement window, select your language and keyboard layout and then select **I Agree to the License Terms**. Click **Next**.
- 3. In the Registration window, configure the information as prompted and click **Next**. The following steps are based on the scenario that **Skip Registration** is selected in this step.
- 4. In the Add On Product window, select add-ons to be installed and click **Next**. The following steps are based on the scenario that default options are selected in this step.
- 5. In the Suggested Partitioning window, use the suggested partitioning method and click **Next**. If you want to create a drive partition, do one of the following:
  - Manually create a root partition (/)
    - a. Click Create Partition Setup and select Custom Partitioning (for experts). Click Next.
    - b. In the Expert Partitioner window, select **Hard Disks** from **System view**. Then select the drive (for example, **sda**) for installing the operating system and click **Add**.
    - c. In the New Partitions Size window, select Custom Size.
    - d. Type the amount of space (for example, 80 GB) in the Size field and then click Next.
    - e. Select Operating System from Role.
    - f. In the Formatting Options area, select BtrFS from the File system drop-down list box.
    - g. In the Mount partition area, select the forward slash (/) from the Mount Point drop-down list box.
    - h. Click Finish.
  - Manually create a boot partition (/boot/efi)
    - a. In the Expert Partitioner window, select **Hard Disks** from **System view**. Then select the drive (for example, **sda**) for installing the operating system and click **Add**.
    - b. In the New Partitions Size window, select Custom Size.
    - c. Type the amount of space (for example, 2 GB) in the Size field and then click Next.
    - d. Select Operating System from Role.
    - e. In the Formatting Options area, select FAT from the File System drop-down list box.
    - f. In the Mounting partition area, select /boot/efi from the Mount Point drop-down list box.
    - g. Click Finish.

- Manually create a swap partition
  - a. In the Expert Partitioner window, select **Hard Disks** from **System view**. Then select the drive (for example, **sda**) for installing the operating system and click **Add**.
  - b. In the New Partitions Size window, select Custom Size.
  - c. Type the amount of space (for example, 2 GB) in the Size field.
  - d. Select Swap from Role and click Next.
  - e. In the Format partition area, select Swap from the File system drop-down list box.
  - f. In the Mount partition area, select Swap from the Mount Point drop-down list box.
  - g. Click Finish.

Go to the Expert Partitioner window. The created root partition, boot partition, or swap partition is displayed in the window. Ensure that the created partition is correct and click **Accept**. Then, click **Next**.

6. In the Clock and Time Zone window, set the time zone and time and click Next.

For example, set **Region** to **Asia** and set **TimeZone** to **Beijing**. Clear the **Hardware Clock Set to UTC** check box and set the time to the local time. If "Do you want to continue with your selection (local time)?" is displayed, click **Continue**.

7. In the Create New User window, set a user name and password, and then click Next.

**Note:** If the "Really use this password?" window is displayed, change the password according to your need or click **Yes** to keep the current password.

8. In the "Password for the System Administrator-root" window, set a root password and click Next.

**Note:** If the "Really use this password?" window is displayed, change the password according to your need or click **Yes** to keep the current password.

9. In the Installation Settings window, click **Software** to select software applications to be installed.

For example, if you want to install all software, do the following:

- a. Click Software.
- b. In the Software Selection and System Tasks window, right-click any software application and choose All in This List-Install.
- c. Click **OK** → **Install**. If the Confirm Installation window is displayed, click **Install**.
- 10. The system will restart after the installation is finished.

#### Installing the SUSE Linux Enterprise Server 12.2 operating system

This topic provides instructions on how to install the SUSE Linux Enterprise Server 12.2 (x64) operating system.

To install the SUSE Linux Enterprise Server 12.2 (x64) operating system, do the following:

- 1. Insert the operating system installation disc into the optical drive that you have set as the first startup device, and start the server from the optical drive.
- 2. In the Language, Keyboard and License Agreement window, select your language and keyboard layout and then select **I Agree to the License Terms**. Click **Next**.
- 3. In the Registration window, configure the information as prompted and click **Next**. The following steps are based on the scenario that **Skip Registration** is selected in this step.
- 4. In the Add On Product window, select add-ons to be installed and click **Next**. The following steps are based on the scenario that default options are selected in this step.

- 5. In the Suggested Partitioning window, use the suggested partitioning method and click **Next**. If you want to create a drive partition, do one of the following:
  - Manually create a root partition (/)
    - a. Click Create Partition Setup and select Custom Partitioning (for experts). Click Next.
    - b. In the Expert Partitioner window, select **Hard Disks** from **System view**. Then select the drive (for example, **sda**) for installing the operating system and click **Add**.
    - c. In the New Partitions Size window, select **Custom Size**.
    - d. Type the amount of space (for example, 80 GB) in the Size field and then click Next.
    - e. Select Operating System from Role and click Next.
    - f. In the Formatting Options area, select BtrFS from the File system drop-down list box.
    - g. In the Mount partition area, select the forward slash (/) from the Mount Point drop-down list box.
    - h. Click Finish.
  - Manually create a boot partition (/boot/efi)
    - a. In the Expert Partitioner window, select **Hard Disks** from **System view**. Then select the drive (for example, **sda**) for installing the operating system and click **Add**.
    - b. In the New Partitions Size window, select Custom Size.
    - c. Type the amount of space (for example, 2 GB) in the Size field and then click Next.
    - d. Select Operating System from Role and click Next.
    - e. In the Formatting Options area, select FAT from the File System drop-down list box.
    - f. In the Mounting partition area, select /boot/efi from the Mount Point drop-down list box.
    - g. Click Finish.
  - Manually create a swap partition
    - a. In the Expert Partitioner window, select **Hard Disks** from **System view**. Then select the drive (for example, **sda**) for installing the operating system and click **Add**.
    - b. In the New Partitions Size window, select Custom Size.
    - c. Type the amount of space (for example, 2 GB) in the Size field.
    - d. Select Swap from Role and click Next.
    - e. In the Format partition area, select Swap from the File system drop-down list box.
    - f. In the Mount partition area, select Swap from the Mount Point drop-down list box.
    - g. Click Finish.

Go to the Expert Partitioner window. The created root partition, boot partition, or swap partition is displayed in the window. Ensure that the created partition is correct and click **Accept**. Then, click **Next**.

6. In the Clock and Time Zone window, set the time zone and time and click Next.

For example, set **Region** to **Asia** and set **TimeZone** to **Beijing**. Clear the **Hardware Clock Set to UTC** check box and set the time to the local time. If "Do you want to continue with your selection (local time)?" is displayed, click **Continue**.

7. In the Create New User window, set a user name and password, and then click Next.

**Note:** If the "Really use this password?" window is displayed, change the password according to your need or click **Yes** to keep the current password.

8. In the "Password for the System Administrator-root" window, set a root password and click **Next**.

**Note:** If the "Really use this password?" window is displayed, change the password according to your need or click **Yes** to keep the current password.

9. In the Installation Settings window, click **Software** to select software applications to be installed.

For example, if you want to install all software, do the following:

- a. Click Software.
- b. In the Software Selection and System Tasks window, right-click any software application and choose All in This List-Install.
- c. Click **OK** → **Install**. If the Confirm Installation window is displayed, click **Install**.
- 10. The system will restart after the installation is finished.

#### Installing the SUSE Linux Enterprise Server 12.3 operating system

This topic provides instructions on installing the SUSE Linux Enterprise Server 12.3 operating system (x64).

To install the SUSE Linux Enterprise Server 12.3 operating system (x64), do the following:

- 1. Insert the operating system installation disc into the optical drive that you have set as the first startup device, and start the server from the optical drive.
- 2. When the SUSE Welcome window is displayed, select Installation and press Enter.
- 3. In the "Language, Keyboard and License Agreement" window, select your language and keyboard layout and then select **I Agree to the License Terms**. Click **Next**.
- 4. In the Network Settings window, select the network card to be used and click **Next**. The following steps are based on the scenario that default options are selected in this step.
- 5. In the Registration window, configure the information as prompted and click **Next**. The following steps are based on the scenario that **Skip Registration** is selected in this step. When the "Really skip the registration now?" window is displayed, select **Yes**.

Note: If the Warning window is displayed, click OK.

- 6. In the Add On Product window, select add-ons to be installed and click **Next**. The following steps are based on the scenario that default options are selected in this step.
- 7. In the System Role window, select **Default System** and then click **Next**.
- 8. In the Suggested Partitioning window, use the suggested partitioning method and click **Next**. If you want to create a drive partition, do one of the following:
  - Manually create a root partition (/)
    - a. In the Suggested Partitioning window, click **Create Partition Setup** and select **Custom Partitioning (for experts)**. Click **Next**.
    - b. In the Expert Partitioner window, select **Hard Disks** from **System view**. Then select the disk (for example, **sda**) for installing the operating system and click **Add**.
    - c. In the New Partitions Size window, select Custom Size.
    - d. Type the amount of space (for example, 80 GB) in the Custom Size field and then click Next.
    - e. Select Operating System from Role.
    - f. In the Formatting Options area, select BtrFS from the File system drop-down list box.
    - g. In the **Mount partition** area, select the forward slash (/) from the **Mount Point** drop-down list box.
    - h. Click Finish.
  - Manually create a boot partition (/boot in legacy mode) or (/boot/efi in UEFI mode)
    - a. In the Expert Partitioner window, select **Hard Disks** from **System view**. Then select the disk (for example, **sda**) for installing the operating system and click **Add**.

- b. In the New Partitions Size window, select Custom Size.
- c. Type the amount of space (for example, 2 GB) in the Custom Size field and then click Next.
- d. Select **Operating System** from **Role**.
- e. In the **Formatting Options** area, select **FAT** (or select **Ext4** in legacy mode) from the **File System** drop-down list box.
- f. In the **Mounting partition** area, select **/boot/efi** (or select **/boot** in legacy mode) from the **Mount Point** drop-down list box.
- g. Click Finish.
- Manually create a swap partition
  - a. In the Expert Partitioner window, select **Hard Disks** from **System view**. Then select the disk (for example, **sda**) for installing the operating system and click **Add**.
  - b. In the New Partitions Size window, select Custom Size.
  - c. Type the amount of space (for example, 2 GB) in the Custom Size field and click Next.
  - d. Select Swap from Role and click Next.
  - e. In the Format partition area, select Swap from the File system drop-down list box.
  - f. In the Mount partition area, select Swap from the Mount Point drop-down list box.
  - g. Click Finish.

Go to the Expert Partitioner window. The created swap partition and root partition are displayed in the window. Ensure that the created partitions are correct and click **Accept**.

Note: If the "Really use this setup?" window is displayed, click Yes.

9. In the Clock and Time Zone window, set the time zone and time and click **Next**.

For example, set **Region** to **Asia** and set **TimeZone** to **Beijing**. Clear the **Hardware Clock Set to UTC** check box and set the time to local time. If the "Do you want to continue with your selection (local time)?" window is displayed, click **Continue**.

10. In the Create New User window, set a user name and password, and then click Next.

**Note:** If the "Really use this password?" window is displayed, change the password according to your need or click **Yes** to keep the current password.

11. In the "Password for the System Administrator-root" window, set a root password and click **Next**.

**Note:** If the "Really use this password?" window is displayed, change the password according to your need or click **Yes** to keep the current password.

12. In the Installation Settings window, click **Software** to select software applications to be installed.

For example, if you want to install all software, do the following:

- a. Click Software.
- b. In the Software Selection and System Tasks window, select any software application and then rightclick. Choose **All in This List-Install**.
- c. Click **OK** → **Install**. If the Confirm Installation window is displayed, click **Install**.
- d. In the "System will reboot now" window, click **OK** or restart the server to finish.

#### Installing the SUSE Linux Enterprise Server 15 operating system

This topic provides instructions on installing the SUSE Linux Enterprise Server 15 operating system (x64).

**Note:** SUSE Linux Enterprise Server 15 operating system (x64) includes two ISO image files: the SUSE Linux Enterprise Server 15 Installer image file and the SUSE Linux Enterprise Server 15 Packages image file. Select

the SUSE Linux Enterprise Server 15 Installer image file if not installing any modules, and select the SUSE Linux Enterprise Server 15 Packages image file if installing modules. Select either image file in the Pre-boot Execution Environment (PXE) based on your needs.

To install the SUSE Linux Enterprise Server 15 operating system (x64), do the following:

- 1. Insert the SUSE Linux Enterprise Server 15 Installer disc into one optical drive, insert the SUSE Linux Enterprise Server 15 Packages disc into the other optical drive, and start the server from the optical drive.
- 2. When the SUSE Welcome window is displayed, select **Installation**. When the Initializing window is displayed, click **OK**.
- 3. In the "Language, Keyboard and Product Selection" window, select your language and keyboard layout, and select **SUSE Linux Enterprise Server 15**. Click **Next**.
- In the "SUSE LINUX Enterprise Server 15 License Agreement" window, select I Agree to the License Terms, and then click Next. The following steps are based on the scenario that default options are selected in this step.
- 5. In the Registration window, click **Network Configuration** on the top right corner to configure the network, and then click **Next** to return to the Registration window.
- In the Registration window, fill in the information according to the prompt. The following steps are based on the scenario that Skip Registration is selected in this step. Click OK → Next when the Warning window is displayed.
- 7. In the Add On Product window, select **DVD**, and then click **Next**.
- 8. In the "Insert the add-on product DVD" window, select the optical drive that contains the SUSE Linux Enterprise Server 15 Packages disc, and then click **Continue**.
- 9. In the "Extension and Module Selection" window, select the modules to be installed based on your needs, and then click **Next**. The following steps are based on the scenario that the following modules are selected in this step.

**Note:** When selecting some modules, if the SLEHA15 15-0 License Agreement window is displayed, select **I Agree to the License Terms**, and then click **Next**.

| SUSE                              |                                                                                                    |
|-----------------------------------|----------------------------------------------------------------------------------------------------|
| Extension and<br>Module Selection | Available Extensions and Modules    Basesystem-Module 15-0  Containers-Module 15-0  Desktop-Applications-Module 15-0  Desktop-Applications-Module 15-0  HPC-Module 15-0  Legacy-Module 15-0  C Legacy-Module 15-0  V Lve-Patching 15-0 |
| ×                                 | Public:Cloud:Module 15-0     SAP-Applications-Module 15-0     SLE-15-SHPC 15-0     SLE-15-SAP 15-0     SLED-15 15-0     SLED-15 15-0     SLEWEIS 15-0     SLEWEIS 15-0                                                                 |
|                                   | Server-Applications-Module 15-0 Web-Scripting-Module 15-0 The dependencies between products are not handled automatically. The dependent modules or extensions must be selected manually.                                              |
| Неф                               | Abo <u>r</u> t <u>B</u> ack <u>Next</u>                                                                                                    |

- 10. In the Add On Product Installation window, ensure that the modules selected are correct, and then click **Next**.
- 11. In the System Role window, select **Default System**, and then click **Next**.
- 12. In the Suggested Partitioning window, use the suggested partitioning method, and then click **Next**. If you want to customize drive partitions, use the Expert Partitioner by doing the following:
  - Manually create a root partition (/):
    - a. In the Suggested Partitioning window, click **Expert Partitioner**, and then select **Start with Current Proposal**.
    - b. In the Expert Partitioner window, click **System view**, and select **Hard Disks**. Select the disk (for example, **sda**) for installing the operating system, and then click **Add**.
    - c. In the New Partitions Size window, select Custom Size.
    - d. Type the amount of space (for example, 80 GB) in the Size field, and then click Next.
    - e. Click Role, select Operating System, and then click Next.
    - f. In the Formatting Options window, click **Format device**, and then select **BtrFS** from the **Filesystem** drop-down list box.
    - g. Click Mount Options, select (/) from the Mount Point drop-down list box, and then click Next.
  - Manually create a /boot/efi partition:
    - a. In the Expert Partitioner window, click **System view**, and select **Hard Disks**. Select the disk (for example, **sda**) for installing the operating system, and then click **Add Partition**.
    - b. In the New Partitions Size window, select Custom Size.
    - c. Type the amount of space (for example, 500 MB) in the Size field, and then click Next.
    - d. Click Role, and select Operating System.
    - e. In the Formatting Options window, click **Format device**, and then select **FAT** from the **File System** drop-down list box.
    - f. Click **Mount Options**, select **/boot/efi** from the **Mount Point** drop-down list box, and then click **Next**.
  - Manually create a swap partition:
    - a. In the Expert Partitioner window, click **System view**, and select **Hard Disks**. Select the disk (for example, **sda**) for installing the operating system, and then click **Add Partition**.
    - b. In the New Partitions Size window, select Custom Size.
    - c. Type the amount of space (for example, 2 GB) in the Size field, and then click Next.
    - d. Click Role, select Swap, and then click Next.
    - e. Click Format Options, select Swap from the File system drop-down list box.
    - f. Click **Mount Options**, select **Swap** from the **Mount Point** drop-down list box, and then click **Next**.

Go to the Expert Partitioner window. The created swap partition and root partition are displayed in the window. Ensure that the created partitions are correct and click **Accept**.

- 13. In the Suggested Partitioning window, click Next.
- 14. In the Clock and Time Zone window, set the time zone and time and click Next.

For example, set **Region** to **Asia** and set **TimeZone** to **Beijing**. Clear the **Hardware Clock Set to UTC** check box and set the time to local time. If the "Do you want to continue with your selection (local time)?" window is displayed, click **Continue**.

15. In the Local Users window, set a user name and password, and then click Next.

**Note:** If the "Really use this password?" window is displayed, change the password according to your need or click **Yes** to keep the current password.

16. In the "Password for the System Administrator root" window, set a root password and click Next.

**Note:** If the "Really use this password?" window is displayed, change the password according to your need or click **Yes** to keep the current password.

17. In the Installation Settings window, click **Software** to select software applications to be installed.

For example, if you want to install all software, do the following:

- a. Click Software.
- b. In the Software Selection and System Tasks window, select any software application and then rightclick. Select **All in This List → Install**, and then click **OK**.
- c. In the Installation Settings window, click Install.

Note: If the Confirm Installation window is displayed, click Install.

d. In the "The system will reboot now" window, click **OK** or wait for the server to restart.

#### Installing the Red Hat Enterprise Linux 6.7 operating system

This topic provides instructions on installing the Red Hat Enterprise Linux 6.7 operating system.

To install the Red Hat Enterprise Linux 6.7 operating system, do the following:

- 1. Insert the operating system installation disc into the optical drive that you have set as the first startup device, and start the server from the optical drive.
- 2. In the new window, click Next.
- 3. In the RED HAT window, click Next.
- 4. Select the language that you want to use during the installation process and click Next.
- 5. Select the appropriate keyboard layout for the system and click Next.
- 6. Select the type of devices that are involved in the installation, and then click Next.

**Note:** If the Storage Device Warning window is displayed, click **Yes, discard any data**. If the following message displays "At least one existing installation has been detected on your system. What would you like to do?", select the option you need and then click **Next**.

- 7. Type a name for your server. Then click **Next**.
- 8. Specify your time zone by selecting the nearest city in your time zone. Then click Next.
- 9. Personalize the server by typing the root password for the root user account. Then click Next.

Note: If a message prompts you that the password is weak, click Use Anyway.

- 10. In the "Which type of the installation would you like?" window, select your desired option. The following steps are based on the scenario that **Create Custom Layout** is selected in this step and click **Next**.
- 11. In the Please Select A Device window, do one of the following to create a partition and then click **Next**.
  - Manually create a root partition (/)

To create a root partition, do the following:

- a. Click Create. The Create Storage window is displayed.
- b. Select Standard Partition and then click Create.
- c. In the Add Partition window, select the forward slash (/) from the Mount Point drop-down list box.
- d. Select Ext4 from the File System Type drop-down list box.

- e. In the Allowable Drives window, select the hard disk drive on which you want to install the operating system.
- f. Type the amount of space (in MB) in the New Partitions Size window and then click **OK**.
- Manually create a boot partition (/boot/efi)
  - To create a boot partition, do the following:
  - a. Click **Create**. The Create Storage window is displayed.
  - b. Select Standard Partition and then click Create.
  - c. In the Add Partition window, select /boot/efi from the Mount Point drop-down list box.
  - d. Select EFI System Partition from the File System Type drop-down list box.
  - e. In the Allowable Drives window, select the hard disk drive on which you want to install the operating system.
  - f. Type the amount of space (in MB) in the New Partitions Size window and then click OK.
- Manually create a swap partition

To create a swap partition, do the following:

- a. Click Create. The Create Storage window is displayed.
- b. Select Standard Partition and then click Create.
- c. In the Add Partition window, select **swap** from the **File System Type** drop-down list box.
- d. In the Allowable Drives window, select the hard disk drive on which you want to install the operating system.
- e. Type the amount of space (in MB) in the New Partitions Size window and then click OK.

Go back to the Partitioner window. The created root partition, boot partition, or swap partition is displayed in the window. Ensure that the created partition is correct and click **Next**. The drive partition is finished.

- 12. In the Format Warnings window, click Format to format the hard disk drive.
- 13. In the "Writing storage configuration to disk" window, click Write changes to disk.
- 14. In the "Boot loader operating system list" window, click Next.
- 15. The default installation is a basic server installation. You can customize your server by selecting a different set of software from the software list or adding additional repositories that you want to use for the software installation. Select **Customize now**. Then click **Next**. The installation process begins.

#### Notes:

- When a warning window is displayed, select the option of your choice and then continue with the installation.
- When you are selecting the software installation packages, ensure that the check box **tboot-1.7.4-1**. **el6.X86\_64 Performs a verified launch using Intel TXT** is cleared.
- 16. After the installation is completed, click **Reboot** to restart your server.
- 17. The installation continues after the server restarts. In the Welcome window, click Forward.
- 18. In the License Information window, select **Yes**, I agree to the License Agreement, and then click Forward.
- 19. In the Set Up Software Updates window, configure the settings you need, and then click **Forward**. If "Are you sure?" window is displayed, click **Register later**.
- 20. In the Finish Updates Setup window, click Forward.
- 21. Set your user name and password and then click Forward.
- 22. Set your time and date and then click Forward.

23. In the Kdump window, select **Enable kdump** if you want to enable kdump, and then click **Finish** to complete the installation.

Note: When prompted to restart the server, click Yes or OK.

24. Follow the instructions on the screen to log in to the operating system.

### Installing the Red Hat Enterprise Linux 6.8 operating system

This topic provides instructions on installing the Red Hat Enterprise Linux 6.8 (x64) operating system.

To install the Red Hat Enterprise Linux 6.8 (x64) operating system, do the following:

- 1. Insert the operating system installation disc into the optical drive that you have set as the first startup device. Then, start the server from the optical drive.
- 2. In the Disk Found window, click Skip.

**Note:** If the operating system is installed on the SAN card through iSCSI, the Networking Device window is displayed. Select the desired **Ethernet device**, and then click **OK**. In the Configure TCP/IP window, select the option according to the network environment. The following steps are based on the scenario that **Enable lpv4 support->Dynamic IP configuration (DHCP)** is selected.

- 3. In the RED HAT window, click Next.
- 4. Select the language that you want to use during the installation process and click Next.
- 5. Select the appropriate keyboard layout for the system and click Next.
- 6. Select the type of devices that are involved in the installation, and then click **Next**.

**Note:** If the Storage Device Warning window is displayed, click **Yes, discard any data**. If the message displays as "At least one existing installation has been detected on your system. What would you like to do?", select the option as you desired and then click **Next**.

- 7. Type a name for your server. Then click **Next**.
- 8. Specify your time zone by selecting the nearest city in your time zone. Then click Next.
- 9. Personalize the server by typing the root password for the root user account. Then click Next.

**Note:** If a message prompts you that the password is weak, click **Use Anyway**.

- 10. In the "Which type of the installation would you like?" window, select your desired option. The following steps are based on the scenario that **Create Custom Layout** is selected in this step and click **Next**.
- 11. In the Please Select A Device window, do one of the following to create a partition and then click Next.
  - Manually create a root partition (/)
    - To create a root partition, do the following:
    - a. Click Create. The Create Storage window is displayed.
    - b. Select Standard Partition and then click Create.
    - c. In the Add Partition window, select the forward slash (/) from the **Mount Point** drop-down list box.
    - d. Select ext4 from the File System Type drop-down list box.
    - e. In the Allowable Drives window, select the storage device on which you want to install the operating system.
    - f. Type the amount of space (in MB) in the New Partitions Size window and then click **OK**.
  - Manually create a boot partition (/boot/efi)
    - To create a boot partition, do the following:
    - a. Click **Create**. The Create Storage window is displayed.

- b. Select Standard Partition and then click Create.
- c. In the Add Partition window, select /boot/efi from the Mount Point drop-down list box.
- d. Select EFI System Partition from the File System Type drop-down list box.
- e. In the Allowable Drives window, select the storage device on which you want to install the operating system.
- f. Type the amount of space (in MB) in the New Partitions Size window and then click **OK**.
- Manually create a swap partition

To create a swap partition, do the following:

- a. Click **Create**. The Create Storage window is displayed.
- b. Select Standard Partition and then click Create.
- c. In the Add Partition window, select swap from the File System Type drop-down list box.
- d. In the Allowable Drives window, select the storage device on which you want to install the operating system.
- e. Type the amount of space (in MB) in the New Partitions Size window and then click OK.

Go back to the Partitioner window. Ensure that the created root partition, boot partition, and swap partition are correct. Click **Next**.

- 12. If the Format Warnings window is displayed, click **Format** to format the hard disk drive.
- 13. In the "Writing storage configuration to disk" window, click Write changes to disk.
- 14. In the "Boot loader operating system list" window, click Next.
- 15. The default installation is a basic server installation. You can customize your server by selecting a different set of software from the software list or adding additional repositories that you want to use for the software installation. Select **Customize now**. Then, click **Next**. The installation process begins.

#### Notes:

- If a warning window is displayed, select the option of your choice and then continue with the installation.
- If you install the operating system in UEFI mode, ensure that the check box tboot-1.7.4-1.el6.X86\_64 - Performs a verified launch using Intel TXT is cleared.
- 16. After the installation is completed, click **Reboot** to restart your server.
- 17. The installation continues after the server restarts. In the Welcome window, click Forward.
- 18. In the License Information window, select **Yes**, I agree to the License Agreement, and then click Forward.
- 19. In the Set Up Software Updates window, configure the settings you need, and then click **Forward**. If the message "Are you sure?" is displayed, click **Register later**.
- 20. In the Finish Updates Setup window, click Forward.
- 21. Set your user name and password and then click Forward.
- 22. Set your time and date and then click Forward.
- 23. In the Kdump window, select **Enable kdump** if you want to enable kdump, and then click **Finish** to complete the installation.

Note: When prompted to restart the server, click Continue or Yes.

24. Follow the instructions on the screen to log in to the operating system.

### Installing the Red Hat Enterprise Linux 6.9 operating system

This topic provides instructions on installing the Red Hat Enterprise Linux 6.9 (x64) operating system.

To install the Red Hat Enterprise Linux 6.9 operating system, do the following:

- 1. Insert the operating system installation disc into the optical drive that you have set as the first startup device. Then, start the server from the optical drive.
- 2. The Welcome to Red Hat Enterprise Linux 6.9! window is displayed. Click **Install system with basic** video driver.
- 3. In the Disk Found window, click Skip and press Enter.

**Note:** If the operating system is installed on the SAN card through iSCSI, the Networking Device window is displayed. Select the desired **Ethernet device**, and then click **OK**. In the Configure TCP/IP window, select the option according to the network environment. The following steps are based on the scenario that **Enable lpv4 support->Dynamic IP configuration (DHCP)** is selected.

- 4. In the RED HAT window, click Next.
- 5. Select the language that you want to use during the installation process and click Next.
- 6. Select the appropriate keyboard layout for the system and click **Next**.
- 7. Select the type of devices that are involved in the installation, and then click Next.

**Note:** If the Storage Device Warning window is displayed, click **Yes, discard any data**. If the message displays as "At least one existing installation has been detected on your system. What would you like to do?", select the option as you desired and then click **Next**.

- 8. Type a name for your server. Then click **Next**.
- 9. Specify your time zone by selecting the nearest city in your time zone. Then click Next.
- 10. Personalize the server by typing the root password for the root user account. Then click Next.

Note: If a message prompts you that the password is weak, click Use Anyway.

- 11. In the "Which type of the installation would you like?" window, select your desired option. The following steps are based on the scenario that **Create Custom Layout** is selected in this step and click **Next**.
- 12. In the Please Select A Device window, do one of the following to create a partition and then click Next.
  - Manually create a root partition (/)

To create a root partition, do the following:

- a. Click Create. The Create Storage window is displayed.
- b. Select Standard Partition and then click Create.
- c. In the Add Partition window, select the forward slash (/) from the Mount Point drop-down list box.
- d. Select Ext4 from the File System Type drop-down list box.
- e. In the Allowable Drives window, select the hard disk drive on which you want to install the operating system.
- f. Type the amount of space (in MB) in the New Partitions Size window and then click **OK**.
- Manually create a boot partition (/boot in legacy mode) or (/boot/efi in UEFI mode)

To create a boot partition, do the following:

- a. Click **Create**. The Create Storage window is displayed.
- b. Select Standard Partition and then click Create.
- c. In the Add Partition window, select **/boot/efi** (or select **/boot** in legacy mode) from the **Mount Point** drop-down list box.

- d. Select **EFI System Partition** (or select **Ext4** in legacy mode) from the **File System Type** dropdown list box.
- e. In the Allowable Drives window, select the storage device on which you want to install the operating system.
- f. Type the amount of space (in MB) in the New Partitions Size window and then click **OK**.
- Manually create a swap partition

To create a swap partition, do the following:

- a. Click Create. The Create Storage window is displayed.
- b. Select Standard Partition and then click Create.
- c. In the Add Partition window, select Swap from the File System Type drop-down list box.
- d. In the Allowable Drives window, select the hard disk drive on which you want to install the operating system.
- e. Type the amount of space (in MB) in the New Partitions Size window and then click OK.

Go back to the Partitioner window, the created root partition, boot partition, and swap partition are displayed. Click **Next**. The drive partition is finished.

- 13. In the Format Warnings window, click **Format** to format the hard disk drive.
- 14. In the "Writing storage configuration to disk" window, click **Write changes to disk**.
- 15. In the "Boot loader operating system list" window, click Next.
- 16. The default installation is a basic server installation. You can customize your server by selecting a different set of software from the software list or adding additional repositories that you want to use for the software installation. Select **Customize now**. Then, click **Next**. The installation process begins.

#### Notes:

- If a warning window is displayed, select the option of your choice and then continue with the installation.
- If you install the operating system in the UEFI mode, ensure that the tboot-1.7.4-1.el6.x86\_64 Performs a verified launch using Intel TXT package is not selected.
- 17. After the installation is completed, click **Reboot** to restart your server.

## Installing the Red Hat Enterprise Linux 6.10 operating system

This topic provides instructions on installing the Red Hat Enterprise Linux 6.10 (x64) operating system.

To install the Red Hat Enterprise Linux 6.10 operating system, do the following:

- 1. Insert the operating system installation disc into the optical drive that you have set as the first startup device. Then, start the server from the optical drive.
- 2. The Welcome to Red Hat Enterprise Linux 6.10! window is displayed. Click **Install system with basic** video driver.
- 3. In the Disk Found window, click Skip and press Enter.

**Note:** If the operating system is installed on the SAN card through iSCSI, the Networking Device window is displayed. Select the desired **Ethernet device**, and then click **OK**. In the Configure TCP/IP window, select the option according to the network environment. The following steps are based on the scenario that **Enable lpv4 support->Dynamic IP configuration (DHCP)** is selected.

- 4. In the RED HAT window, click **Next**.
- 5. Select the language that you want to use during the installation process and click **Next**.

- 6. Select the appropriate keyboard layout for the system and click **Next**.
- 7. Select the type of devices that are involved in the installation, and then click Next.

**Note:** If the Storage Device Warning window is displayed, click **Yes, discard any data**. If the message displays as "At least one existing installation has been detected on your system. What would you like to do?", select the option as you desired and then click **Next**.

- 8. Type a name for your server. Then click Next.
- 9. Specify your time zone by selecting the nearest city in your time zone. Then click Next.
- 10. Personalize the server by typing the root password for the root user account. Then click Next.

Note: If a message prompts you that the password is weak, click Use Anyway.

- 11. In the "Which type of the installation would you like?" window, select your desired option. The following steps are based on the scenario that **Create Custom Layout** is selected in this step and click **Next**.
- 12. In the Please Select A Device window, do one of the following to create a partition and then click **Next**.
  - Manually create a root partition (/)

To create a root partition, do the following:

- a. Click Create. The Create Storage window is displayed.
- b. Select Standard Partition and then click Create.
- c. In the Add Partition window, select the forward slash (/) from the Mount Point drop-down list box.
- d. Select Ext4 from the File System Type drop-down list box.
- e. In the Allowable Drives window, select the hard disk drive on which you want to install the operating system.
- f. Type the amount of space (in MB) in the New Partitions Size window and then click **OK**.
- Manually create a boot partition (/boot in legacy mode) or (/boot/efi in UEFI mode)

To create a boot partition, do the following:

- a. Click **Create**. The Create Storage window is displayed.
- b. Select Standard Partition and then click Create.
- c. In the Add Partition window, select **/boot/efi** (or select **/boot** in legacy mode) from the **Mount Point** drop-down list box.
- d. Select **EFI System Partition** (or select **Ext4** in legacy mode) from the **File System Type** dropdown list box.
- e. In the Allowable Drives window, select the storage device on which you want to install the operating system.
- f. Type the amount of space (in MB) in the New Partitions Size window and then click **OK**.
- Manually create a swap partition

To create a swap partition, do the following:

- a. Click **Create**. The Create Storage window is displayed.
- b. Select Standard Partition and then click Create.
- c. In the Add Partition window, select Swap from the File System Type drop-down list box.
- d. In the Allowable Drives window, select the hard disk drive on which you want to install the operating system.
- e. Type the amount of space (in MB) in the New Partitions Size window and then click OK.

Go back to the Partitioner window, the created root partition, boot partition, and swap partition are displayed. Click **Next**. The drive partition is finished.

- 13. In the Format Warnings window, click **Format** to format the hard disk drive.
- 14. In the "Writing storage configuration to disk" window, click Write changes to disk.
- 15. In the "Boot loader operating system list" window, click Next.
- 16. The default installation is a basic server installation. You can customize your server by selecting a different set of software from the software list or adding additional repositories that you want to use for the software installation. Select **Customize now**. Then, click **Next**. The installation process begins.

Notes:

- If a warning window is displayed, select the option of your choice and then continue with the installation.
- If you install the operating system in the UEFI mode, ensure that the tboot-1.7.4-1.el6.x86\_64 Performs a verified launch using Intel TXT package is not selected.
- 17. After the installation is completed, click **Reboot** to restart your server.

#### Installing the Red Hat Enterprise Linux 7.2 operating system

This topic provides instructions on installing the Red Hat Enterprise Linux 7.2 (x64) operating system.

To install the Red Hat Enterprise Linux 7.2 operating system, do the following:

- 1. Insert the operating system installation disc into the optical drive that you have set as the first startup device, and start the server from the optical drive.
- 2. In the Welcome window, select Install RedHat Enterprise Linux 7.2 and press Enter.
- 3. When "What language would you like to ..." is displayed, select a required language (for example, English) and click **Continue**.
- In the Installation Summary window, set Date&Time, Language Support, Keyboard, Security Policy, and Installation Source. The following steps are based on the scenario that the default settings are used in this step.
- 5. In the Installation Summary window, click **Software Selection** and select software packages to be installed. The following steps are based on the scenario that **Server with GUI** is selected and all items in the right pane are selected. Then click **Done**.
- 6. In the Installation Summary window, click **Installation Destination**.
- 7. In the Installation Destination window, select a storage device from **Local Standard Disks** for installing the operating system, and click **Done**.

**Notes:** If you want to create a drive partition, select **I will configure partitioning** and click **Done**. In the Manual Partitioning window, do one of the following to create a required drive partition:

- Manually create a root partition (/)
  - a. In the Manual Partitioning window, click + in the bottom left corner.
  - b. In the Add a New Mount Point window, select forward slash (/) from the **Mount Point** drop-down list.
  - c. Type the amount of space (for example, 80 GB) in the Desired Capacity field.
  - d. Click Add mount point.
- Manually create a boot partition (/boot/efi)
  - a. In the Manual Partitioning window, click + in the bottom left corner.
  - b. In the Add a New Mount Point window, select /boot/efi from the Mount Point drop-down list.
  - c. Type the amount of space (for example, 2 GB) in the **Desired Capacity** field.

- d. Click Add mount point.
- Manually create a swap partition
  - a. In the Manual Partitioning window, click + in the bottom left corner.
  - b. In the Add a New Mount Point window, select swap from the Mount Point drop-down list.
  - c. Type the amount of space (for example, 2 GB) in the Desired Capacity field.
  - d. Click Add mount point.

Verify that the created drive partition is correct and click **Done**. In the Summary of Changes window, click **Accept Changes**.

- 8. In the Installation Summary window, click **Begin Installation** to start installing the operating system.
- 9. In the Configuration window, click Root Password to set the root password.
- 10. When file copying is completed, click **Reboot**.
- 11. In the Initial Setup window, click **License Information**.
- 12. Select I accept the license agreement and click Done.
- 13. In the Initial Setup window, click Finish Configuration.
- 14. In the Welcome window, select a required language (for example, English) and click Next.
- 15. In the Typing window, select a specific language type (for example, English US) and click Next.
- 16. In the Time Zone window, set the time zone and click Next.
- 17. In the About You window, set the user name and click Next.
- 18. In the Password window, set the password and click Next.

Note: The password is optional. Click Next if you do not want to set a password.

19. In the Ready to Go window, click Start using Red Hat Enterprise Linux Server.

**Note:** By default, the local account is used to log in to the operating system for the first time. Log out and use the root account to log in to the operating system again.

### Installing the Red Hat Enterprise Linux 7.3 operating system

This topic provides instructions on installing the Red Hat Enterprise Linux 7.3 (x64) operating system.

To install the Red Hat Enterprise Linux 7.3 operating system, do the following:

- 1. Insert the operating system installation disc into the optical drive that you have set as the first startup device, and start the server from the optical drive.
- 2. In the Welcome window, select Install RedHat Enterprise Linux 7.3 and press Enter.
- 3. When "What language would you like to ..." is displayed, select a required language (for example, English) and click **Continue**.
- 4. In the Installation Summary window, set **Date&Time**, **Language Support**, **Keyboard**, **Security Policy**, and **Installation Source**. The following steps are based on the scenario that the default settings are used in this step.
- 5. In the Installation Summary window, click **Software Selection** and select software packages to be installed. The following steps are based on the scenario that **Server with GUI** is selected and all items in the right pane are selected. Then click **Done**.
- 6. In the Installation Summary window, click Installation Destination.
- 7. In the Installation Destination window, select a storage device from **Local Standard Disks** for installing the operating system, and click **Done**.

**Notes:** If you want to create a drive partition, select **I will configure partitioning** and click **Done**. In the Manual Partitioning window, do one of the following to create a required drive partition:

- Manually create a root partition (/)
  - a. In the Manual Partitioning window, click + in the bottom left corner.
  - b. In the Add a New Mount Point window, select forward slash (/) from the **Mount Point** drop-down list.
  - c. Type the amount of space (for example, 80 GB) in the Desired Capacity field.
  - d. Click Add mount point.
- Manually create a boot partition (/boot/efi)
  - a. In the Manual Partitioning window, click + in the bottom left corner.
  - b. In the Add a New Mount Point window, select /boot/efi from the Mount Point drop-down list.
  - c. Type the amount of space (for example, 2 GB) in the **Desired Capacity** field.
  - d. Click Add mount point.
- Manually create a swap partition
  - a. In the Manual Partitioning window, click + in the bottom left corner.
  - b. In the Add a New Mount Point window, select swap from the Mount Point drop-down list.
  - c. Type the amount of space (for example, 2 GB) in the **Desired Capacity** field.
  - d. Click Add mount point.

Verify that the created drive partition is correct and click **Done**. In the Summary of Changes window, click **Accept Changes**.

- 8. In the Installation Summary window, click **Begin Installation** to start installing the operating system.
- 9. In the Configuration window, click **Root Password** to set the root password.
- 10. When file copying is completed, click **Reboot**.
- 11. In the Initial Setup window, click License Information.
- 12. Select I accept the license agreement and click Done.
- 13. In the Initial Setup window, click Finish Configuration.
- 14. In the Welcome window, select a required language (for example, English) and click Next.
- 15. In the Typing window, select a specific language type (for example, English US) and click Next.
- 16. In the Time Zone window, set the time zone and click Next.
- 17. In the About You window, set the user name and click **Next**.
- 18. In the Password window, set the password and click Next.

Note: The password is optional. Click Next if you do not want to set a password.

19. In the Ready to Go window, click Start using Red Hat Enterprise Linux Server.

**Note:** By default, the local account is used to log in to the operating system for the first time. Log out and use the root account to log in to the operating system again.

#### Installing the Red Hat Enterprise Linux 7.4 operating system

This topic provides instructions on installing the Red Hat Enterprise Linux 7.4 (x64) operating system.

To install the Red Hat Enterprise Linux 7.4 operating system, do the following:

- 1. Insert the operating system installation disc into the optical drive that you have set as the first startup device, and start the server from the optical drive.
- 2. In the Welcome window, select Install RedHat Enterprise Linux 7.4 and press Enter.
- 3. When "What language would you like to ..." is displayed, select a required language (for example, English) and click **Continue**.
- 4. In the Installation Summary window, set **Date&Time**, **Language Support**, **Keyboard**, **Security Policy**, and **Installation Source**. The following steps are based on the scenario that the default settings are used in this step.
- 5. In the Installation Summary window, click **Software Selection** and select software packages to be installed. The following steps are based on the scenario that **Server with GUI** is selected and all items in the right pane are selected. Then click **Done**.
- 6. In the Installation Summary window, click Installation Destination.
- 7. In the Installation Destination window, select a storage device from **Local Standard Disks** for installing the operating system, and click **Done**.

**Notes:** If you want to create a drive partition, select **I will configure partitioning** and click **Done**. In the Manual Partitioning window, do one of the following to create a required drive partition:

- Manually create a root partition (/)
  - a. In the Manual Partitioning window, click + in the bottom left corner.
  - b. In the Add a New Mount Point window, select forward slash (/) from the **Mount Point** drop-down list.
  - c. Type the amount of space (for example, 80 GB) in the Desired Capacity field.
  - d. Click Add mount point.
  - e. Change Device Type to Standard Partition.
- Manually create a boot partition (/boot in legacy mode) or (/boot/efi in UEFI mode)
  - a. In the Manual Partitioning window, click + in the bottom left corner.
  - b. In the Add a New Mount Point window, select **/boot/efi** (or select **/boot** in legacy mode) from the **Mount Point** drop-down list.
  - c. Type the amount of space (for example, 2 GB) in the Desired Capacity field.
  - d. Click Add mount point.
- Manually create a swap partition
  - a. In the Manual Partitioning window, click + in the bottom left corner.
  - b. In the Add a New Mount Point window, select Swap from the Mount Point drop-down list.
  - c. Type the amount of space (for example, 2 GB) in the **Desired Capacity** field.
  - d. Click Add mount point.

Verify that the created drive partition is correct and click **Done**. In the Summary of Changes window, click **Accept Changes**.

- 8. In the Installation Summary window, click **Begin Installation** to start installing the operating system.
- 9. During the installation, in the Configuration window, click **Root Password** to set the root password and then click **Done**.
- 10. When the installation is completed, in the Configuration window, click **Reboot**.
- 11. In the Initial Setup window, click License Information.
- 12. Select I accept the license agreement and click Done.
- 13. In the Initial Setup window, click Finish Configuration.
- 14. In the Welcome window, select a required language (for example, English) and click Next.
- 15. In the Typing window, select a specific language type (for example, English US) and click Next.
- 16. In the Privacy window, set the location services as you are desired and click Next.
- 17. In the Time Zone window, set the time zone and click **Next**.
- 18. In the Online Accounts window, select your desired online account.

Note: Online Accounts is optional. Click Skip if you do not want to select an online account.

- 19. In the About You window, set the user name and click **Next**.
- 20. In the Password window, set the password and click Next.

Note: The password is optional. Click Next if you do not want to set a password.

21. In the Ready to Go window, click **Start using Red Hat Enterprise Linux Server**.

**Note:** By default, the local account is used to log in to the operating system for the first time. Log out and use the root account to log in to the operating system again.

## Installing the Red Hat Enterprise Linux 7.5 operating system

This topic provides instructions on installing the Red Hat Enterprise Linux 7.5 (x64) operating system.

To install the Red Hat Enterprise Linux 7.5 operating system, do the following:

- 1. Insert the operating system installation disc into the optical drive that you have set as the first startup device, and start the server from the optical drive.
- 2. In the Welcome window, select Install RedHat Enterprise Linux 7.5 and press Enter.
- 3. When "What language would you like to ..." is displayed, select a required language (for example, English) and click **Continue**.
- 4. In the Installation Summary window, set **Date&Time**, **Language Support**, **Keyboard**, **Security Policy**, and **Installation Source**. The following steps are based on the scenario that the default settings are used in this step.
- In the Installation Summary window, click Software Selection and select software packages to be installed. The following steps are based on the scenario that Server with GUI is selected and all items in the right pane are selected. Then click Done.
- 6. In the Installation Summary window, click Installation Destination.
- 7. In the Installation Destination window, select a storage device from **Local Standard Disks** for installing the operating system, and click **Done**.

**Notes:** If you want to create a drive partition, select **I will configure partitioning** and click **Done**. In the Manual Partitioning window, do one of the following to create a required drive partition:

- Manually create a root partition (/)
  - a. In the Manual Partitioning window, click + in the bottom left corner.
  - b. In the Add a New Mount Point window, select forward slash (/) from the **Mount Point** drop-down list.
  - c. Type the amount of space (for example, 80 GB) in the **Desired Capacity** field.
  - d. Click Add mount point.
  - e. Change Device Type to Standard Partition.
- Manually create a boot partition (/boot/efi in UEFI mode or /boot in legacy mode)
  - a. In the Manual Partitioning window, click + in the bottom left corner.

- b. In the Add a New Mount Point window, select **/boot/efi** (or select **/boot** in legacy mode) from the **Mount Point** drop-down list.
- c. Type the amount of space (for example, 2 GB) in the **Desired Capacity** field.
- d. Click Add mount point.
- Manually create a swap partition
  - a. In the Manual Partitioning window, click + in the bottom left corner.
  - b. In the Add a New Mount Point window, select Swap from the Mount Point drop-down list.
  - c. Type the amount of space (for example, 2 GB) in the Desired Capacity field.
  - d. Click Add mount point.

Verify that the created drive partition is correct and click **Done**. In the Summary of Changes window, click **Accept Changes**.

- 8. In the Installation Summary window, click **Begin Installation** to start installing the operating system.
- 9. During the installation, in the Configuration window, click **Root Password** to set the root password and then click **Done**.
- 10. When the installation is completed, in the Configuration window, click Reboot.
- 11. In the Initial Setup window, click **License Information**.
- 12. Select I accept the license agreement and click Done.
- 13. In the Initial Setup window, click **Finish Configuration**.
- 14. In the Welcome window, select a required language (for example, English) and click Next.
- 15. In the Typing window, select a specific language type (for example, English US) and click Next.
- 16. In the Privacy window, set the location services as you are desired and click Next.
- 17. In the Time Zone window, set the time zone and click Next.
- 18. In the Online Accounts window, select your desired online account.

Note: Online Accounts is optional. Click Skip if you do not want to select an online account.

- 19. In the About You window, set the user name and click Next.
- 20. In the Password window, set the password and click Next.

Note: The password is optional. Click Next if you do not want to set a password.

21. In the Ready to Go window, click Start using Red Hat Enterprise Linux Server.

**Note:** By default, the local account is used to log in to the operating system for the first time. Log out and use the root account to log in to the operating system again.

## Installing the Red Hat Enterprise Linux 7.6 operating system

This topic provides instructions on installing the Red Hat Enterprise Linux 7.6 (x64) operating system.

To install the Red Hat Enterprise Linux 7.6 operating system, do the following:

- 1. Insert the operating system installation disc into the optical drive that you have set as the first startup device, and start the server from the optical drive.
- 2. In the Welcome window, select Install RedHat Enterprise Linux 7.6 and press Enter.
- 3. When "What language would you like to ..." is displayed, select a required language (for example, English) and click **Continue**.

- 4. In the Installation Summary window, set **Date&Time**, **Language Support**, **Keyboard**, **Security Policy**, and **Installation Source**. The following steps are based on the scenario that the default settings are used in this step.
- 5. In the Installation Summary window, click Software Selection and select software packages to be installed. The following steps are based on the scenario that Server with GUI is selected and all items in the right pane are selected. Then click Done.
- 6. In the Installation Summary window, click **Installation Destination**.
- 7. In the Installation Destination window, select a storage device from **Local Standard Disks** for installing the operating system, and click **Done**.

**Notes:** If you want to create a drive partition, select **I will configure partitioning** and click **Done**. In the Manual Partitioning window, do one of the following to create a required drive partition:

- Manually create a root partition (/)
  - a. In the Manual Partitioning window, click + in the bottom left corner.
  - b. In the Add a New Mount Point window, select forward slash (/) from the **Mount Point** drop-down list.
  - c. Type the amount of space (for example, 80 GB) in the Desired Capacity field.
  - d. Click Add mount point.
  - e. Change Device Type to Standard Partition.
- Manually create a boot partition (/boot/efi in UEFI mode or /boot in legacy mode)
  - a. In the Manual Partitioning window, click + in the bottom left corner.
  - b. In the Add a New Mount Point window, select **/boot/efi** (or select **/boot** in legacy mode) from the **Mount Point** drop-down list.
  - c. Type the amount of space (for example, 2 GB) in the **Desired Capacity** field.
  - d. Click Add mount point.
- Manually create a swap partition
  - a. In the Manual Partitioning window, click + in the bottom left corner.
  - b. In the Add a New Mount Point window, select Swap from the Mount Point drop-down list.
  - c. Type the amount of space (for example, 2 GB) in the **Desired Capacity** field.
  - d. Click Add mount point.

Verify that the created drive partition is correct and click **Done**. In the Summary of Changes window, click **Accept Changes**.

- 8. In the Installation Summary window, click **Begin Installation** to start installing the operating system.
- 9. During the installation, in the Configuration window, click **Root Password** to set the root password and then click **Done**.
- 10. When the installation is completed, in the Configuration window, click **Reboot**.
- 11. In the Initial Setup window, click License Information.
- 12. Select I accept the license agreement and click Done.
- 13. In the Initial Setup window, click **Finish Configuration**.
- 14. In the Welcome window, select a required language (for example, English) and click **Next**.
- 15. In the Typing window, select a specific language type (for example, English US) and click Next.
- 16. In the Privacy window, set the location services as you are desired and click **Next**.
- 17. In the Time Zone window, set the time zone and click **Next**.
- 18. In the Online Accounts window, select your desired online account.

Note: Online Accounts is optional. Click Skip if you do not want to select an online account.

- 19. In the About You window, set the user name and click Next.
- 20. In the Password window, set the password and click Next.

**Note:** The password is optional. Click **Next** if you do not want to set a password.

21. In the Ready to Go window, click Start using Red Hat Enterprise Linux Server.

**Note:** By default, the local account is used to log in to the operating system for the first time. Log out and use the root account to log in to the operating system again.

# Installing the VMware hypervisor

This topic provides instructions on how to install the following operating systems:

- VMware ESXi 5.5 p07
- VMware ESXi 6.0 p02
- VMware ESXi 6.0 Update 2
- VMware ESXi 6.0 Update 3
- VMware ESXi 6.5
- VMware ESXi 6.5a
- VMware ESXi 6.5 Update 1
- VMware ESXi 6.5 Update 2
- VMware ESXi 6.7

**Note:** If the operating system is to be installed on SAN, download the instructional file *How to Create a Customized VMWare ESXi ISO Image* from

http://support.lenovo.com/us/en/products/servers/thinkserver-rack-servers/thinkserver-rd650/documents/ /HT100820?tabName=Solutions. Then, follow the instructions to prepare the ISO file.

To install the VMware ESXi operating system, do the following:

- 1. Insert the operating system installation disc into the optical drive that you have set as the first startup device. Then, start the server from the optical drive. Wait several minutes for the system to load the files.
- 2. When the "Welcome to the VMware ESXi ... Installation" window is displayed, press Enter.
- 3. When the "End User License Agreement (EULA)" window is displayed, press F11.
- 4. When the "Select a Disk to Install or Upgrade" window is displayed, press Enter.
- 5. Select a keyboard layout and then press Enter.
- 6. Set the root password and then press Enter.

#### Notes:

- For VMware ESXi 5.1 P5, the password must contain at least seven characters. If you do not want to set the password, press Enter.
- For VMware ESXi 6.7, the password must contain at least seven characters with numbers, uppercase and lower-case letters, and symbols.
- 7. When the Confirm Install window is displayed, press F11. The installation process starts.
- 8. When the Installation Complete window is displayed, press Enter. The server restarts. The operating system is installed successfully.

# Chapter 3. Installing an operating system in legacy mode

This chapter provides information about installing operating systems in legacy mode.

# Before installing an operating system in legacy mode

This topic contains the following items:

- "Preparing the driver" on page 37
- "Configuring the BIOS setting" on page 37

# **Preparing the driver**

Before installing an operating system in legacy mode, download your desired driver from the Lenovo Web site at <u>http://www.lenovo.com/drivers</u>. Then, copy the driver to a USB storage device.

If the operating system is installed on a storage area network (SAN), download the driver for the host bus adapter (HBA) or converged network adapter (CNA) that is connected to the SAN. Then, copy the driver to a USB storage device.

#### Notes:

- You can load driver files using a USB storage device or a disc. The steps in this document are based on the scenario that you use a USB storage device to load driver files. If the USB storage device fails to load driver files, try using a disc. If you are installing an SUSE operating system, your are advised to use a disc to load .iso driver files.
- Depending on the configuration, you might install the operating system on a SAN or a hard disk drive. For Microsoft Windows operating systems, the two installation procedures are the same.
- Set the optical drive that you want to use as the first startup device. Depending on the server model, an external optical drive might be required.

# **Configuring the BIOS setting**

Before installing an operating system in legacy mode, configure the BIOS setting by doing the following:

- 1. Start the Setup Utility program.
- 2. On the Startup menu, select CSM and click Enable.

## Installing the Microsoft Windows Server 2012 operating system

This topic provides instructions on how to install the following operating systems and the drivers:

- Microsoft Windows Server 2012 Standard Edition
- Microsoft Windows Server 2012 Foundation Edition

To install the Microsoft Windows Server 2012 operating system, do the following:

1. Insert the operating system installation disc into the optical drive that you have set as the first startup device, and start the server from the optical drive.

**Note:** If the message Press any key to boot from cd or dvd is displayed, press any key. If the message Windows Setup [EMS Enabled] is displayed, press Enter. The message Loading files... is displayed. Wait several minutes for the system to load the files.

- 2. In the Windows Server 2012 window, select the language and other options. Then, click Next.
- 3. Click Install now.
- 4. Type your product key and then click **Next**. The product key information is available on the Microsoft Certificate of Authenticity label or product packaging.
- 5. Select the operating system you want to install, and then click Next.
- 6. Read the license terms and select I accept the license terms. Then, click Next.
- 7. Select the type of installation you need. The following steps are based on the scenario that **Custom: Install Windows only (Advanced)** is selected in this step.
- 8. In the "Where do you want to install Windows?" window, depending on the SATA configuration on your server, do one of the following:
  - If your SATA configuration is set as **RAID** (both **OB SATA RAID** or **ADD** on **RAID**): do the following:
    - a. Connect the USB storage device that contains the driver to your server and click Load Driver.
    - b. Click **Browse** to locate the required driver and then click **OK**.
    - c. In the "Select the driver to be installed" window, select **Hide drivers that are not compatible** with hardware on this computer, select the driver that you want to install, and then click **Next** to install the driver.
  - If your SATA configuration is set as AHCI: go to step 9.
- 9. In the "Where do you want to install Windows?" window, click Drive options (advanced).
- 10. Select the drive on which you want to install the operating system, and then click **New**.
- 11. Type the amount of space (in MB), and then click **Apply**.
- 12. In the Windows Setup window, click **OK**.
- 13. Ensure that the drive partition is correct, and then click **Next**. The installation begins. Your server will restart several times during the installation.
- 14. In Settings window, type your password and click Finish.

**Note:** The password must contain at least eight characters and consist of upper case letters, lower case letters, and numbers.

15. Follow the instructions on the screen to log in to the operating system when prompted.

# Installing the Microsoft Windows Server 2012 Essentials operating system

This topic provides instructions on how to install the Windows Server 2012 Essentials operating system.

Note: Before installing this operating system, connect your server to the network.

To install the Windows Server 2012 Essentials operating system, do the following:

- 1. Insert the operating system installation disc into the optical drive that you have set as the first startup device, and start the server from the optical drive.
- 2. When the message Press any key to boot from cd is displayed, press any key. If the message Windows Setup [EMS Enabled] is displayed, press Enter. The message Loading files... will be displayed. Wait several minutes for the system to load the files.
- 3. When the Windows Server 2012 window is displayed, configure the language and other options you need, and then click **Next**.
- 4. Click Install now.

- 5. Type your product key and then click **Next**. The product key information is available on the Microsoft Certificate of Authenticity label or product packaging.
- 6. Read the license terms and select I accept the license terms. Then, click Next.
- 7. Select the type of installation you need. The following steps are based on the scenario that **Custom: Install Windows only (Advanced)** is selected in this step.
- 8. In the "Where do you want to install Windows?" window, depending on the SATA configuration on your server, do one of the following:
  - If your SATA configuration is set as RAID (both OB SATA RAID and ADD on RAID): do the following:
    - a. Connect the USB storage device that contains the driver to your server and click Load Driver.
    - b. Click Browse to locate the required driver and then click OK.
    - c. In the "Select the driver to be installed" window, select **Hide drivers that are not compatible** with hardware on this computer. Select the driver that you want to install, and then click **Next** to install the driver.
  - If your SATA configuration is set as **AHCI**: go to step 9,.
- 9. In the "Where do you want to install Windows?" window, click **Drive options (advanced)**. Then click **New**.
- 10. Type the amount of space (in MB), and then click Apply.
- 11. In the Windows Setup window, click **OK**.
- 12. Ensure that the drive partition is correct, and then click Next. The installation begins.

#### Notes:

- Your server will restart several times during the installation.
- If the message displays as "Errors occurred during installation", you need to manually install the Ethernet driver. To install the driver, do the following:
  - a. Download the driver for an Ethernet card from the Lenovo Web site. If the driver is a compressed file, unzip it to a folder. The most up-to-date device drivers for various server models are always available for download on the Lenovo Web site at: http://www.lenovo.com/drivers
  - b. Copy the folder that contains the driver to your USB storage device and connect the USB storage device to your server.
  - c. Open the Device Manager window. Right-click on the graphics card that requires drivers, and then select **Update Driver Software**.
  - d. In the Update Driver Software window, click Browse my computer for driver software.
  - e. In the Browse for driver software on your computer window, click **Browse** to locate the driver you want to install.
  - f. Locate the driver and click Next.
  - g. When the message "Windows has successfully updated your driver software" is displayed, click **Close**.
- 13. Configure the date and time, and then click Next.
- 14. Choose the type of installation you need. The following steps are based on the scenario that **Clean install** is selected.
- 15. Personalize the server by typing the computer name and then click Next.
- 16. In the "Provide your administrator information (account 1 of 2)" window, type your user name and password, and then click **Next**.

**Note:** The password must contain at least eight characters and consist of upper case letters, lower case letters, and numbers.

- 17. In the "Provide your administrator information (account 2 of 2)" window, type your user name and password, and then click **Next**.
- 18. In the "Keep your server up-to-date automatically" window, configure the settings you need. Your server will restart several times.
- 19. When the "Your server is now ready to be used" prompted, click **Close**. The installation is completed.

# Installing a Microsoft Windows Server 2012 R2 operating system

This topic provides instructions on how to install the following operating systems:

- Microsoft Windows Server 2012 R2 Standard Edition
- Microsoft Windows Server 2012 R2 Foundation Edition

To install a Microsoft Windows Server 2012 R2 operating system, do the following:

- 1. Insert the operating system installation disc into the optical drive that you have set as the first startup device, and start the server from the optical drive.
- 2. When the message Press any key to boot from cd is displayed, press any key. If the message Windows Setup [EMS Enabled] is displayed, press Enter. The message Loading files... will be displayed. Wait several minutes for the system to load the files.
- 3. When the Windows Server 2012 R2 window is displayed, configure the language and other options you need, and then click **Next**.
- 4. Click Install now.
- 5. Type your product key and then click **Next**. The product key information is available on the Microsoft Certificate of Authenticity label or product packaging.

**Note:** If you are installing the Microsoft Windows Server 2012 R2 Standard Edition or Microsoft Windows Server 2012 R2 Datacenter Edition operating system, ignore this step.

- 6. Select the Windows operation system edition that you want to install. Then click **Next**. The following steps are based on the scenario that **Windows Server 2012 R2 Standard (Server with a GUI)** is selected in this step.
- 7. Read the license terms and select I accept the license terms. Then click Next.
- 8. Select the type of installation you need. The following steps are based on the scenario that **Custom: Install Windows only (Advanced)** is selected in this step.
- 9. In the "Where do you want to install Windows?" window, depending on the SATA configuration on your server, do one of the following:
  - If your SATA configuration is set as **RAID** (both **OB SATA RAID** and **ADD on RAID**): do the following:
    - a. Connect the USB storage device that contains the driver to your server and click Load Driver.
    - b. Click **Browse** to locate the required driver and then click **OK**.
    - c. In the "Select the driver to be installed" window, select **Hide drivers that are not compatible with hardware on this computer**. Select the driver that you want to install, and then click **Next** to install the driver.
  - If your SATA configuration is set as **AHCI**: go to step 10.
- 10. In the "Where do you want to install Windows?" window, click New.
- 11. Type the amount of space (in MB), and then click **Apply**. The Windows Setup window is displayed.
- 12. Click OK.

- 13. Ensure that the drive partition is correct, and then click **Next**. The installation begins.
- 14. When the Settings window is displayed, set an administrator password and click **Finish**. Then, follow the instructions on the screen to sign in when prompted.

Note: The password must be a combination of upper case letters, lower case letters, and numbers.

# Installing the Microsoft Windows Server 2012 R2 Essentials operating system

This topic provides instructions on how to install the Windows Server 2012 R2 Essentials operating system.

To install the Windows Server 2012 R2 Essentials operating system, do the following:

- 1. Insert the operating system installation disc into the optical drive that you have set as the first startup device, and start the server from the optical drive.
- 2. When the message Press any key to boot from cd is displayed, press any key. If the message Windows Setup [EMS Enabled] is displayed, press Enter. The message Loading files... is displayed. Wait several minutes for the system to load the files.
- 3. When the Windows Server 2012 R2 window is displayed, configure the language and other options you need, and then click **Next**.
- 4. Click Install now.
- 5. Type your product key and then click **Next**. The product key information is available on the Microsoft Certificate of Authenticity label or product packaging.
- 6. Read the license terms and select I accept the license terms. Then, click Next.
- 7. Select the type of installation you need. The following steps are based on the scenario that **Custom: Install Windows only (Advanced)** is selected in this step.
- 8. In the "Where do you want to install Windows?" window, depending on the SATA configuration on your server, do one of the following:
  - If your SATA configuration is set as **RAID** (both **OB SATA RAID** and **ADD onRAID**): do the following:
    - a. Connect the USB storage device that contains the driver to your server and click Load Driver.
    - b. Click Browse to locate the required driver and then click OK.
    - c. In the "Select the driver to be installed" window, select **Hide drivers that are not compatible** with hardware on this computer, select the driver that you want to install, and then click **Next** to install the driver.
  - If your SATA configuration is set as AHCI: go to step 9.
- 9. In the "Where do you want to install Windows?" window, click New.
- 10. Type the amount of space (in MB), and then click Apply.
- 11. In the Windows Setup window, click OK.
- 12. Ensure that the drive partition is correct, and then click **Next**. The installation begins.

#### Notes:

- Your server will restart several times during the installation.
- 13. When the Settings window is displayed, set an administrator password and click **Finish**. Then, follow the instructions on the screen to sign in when prompted.

Note: The password must be a combination of upper case letters, lower case letters, and numbers.

# Installing the Microsoft Windows Multipoint Server 2012 operating system

This topic provides instructions on how to install the following operating systems and the drivers:

- Microsoft Windows Multipoint Server 2012 Standard Edition
- Microsoft Windows Multipoint Server 2012 Premium Edition

Note: Ensure that the keyboard and mouse need to be connected with server by HUB.

To install the Microsoft Windows Multipoint Server 2012 operating system, do the following:

- 1. Insert the operating system installation disc into the optical drive that you have set as the first startup device, and start the server from the optical drive.
- 2. When the message Press any key to boot from cd is displayed, press any key. If the message Windows Setup [EMS Enabled] is displayed, press Enter. The message Loading files... will be displayed. Wait several minutes for the system to load the files.
- 3. When the Windows Server 2012 window is displayed, configure the language and other options you need, and then click **Next**.
- 4. Click Install now.
- 5. Type your product key and then click **Next**. The product key information is available on the Microsoft Certificate of Authenticity label or product packaging.
- 6. Read the license terms and click I accept the license terms. Then click Next.
- 7. Select the type of installation you need. The following steps are based on the scenario that **Custom: Install Windows only (Advanced)** is selected in this step.
- 8. In the "Where do you want to install Windows?" window, depending on the SATA configuration on your server, do one of the following:
  - If your SATA configuration is set as RAID (both OB SATA RAID and ADD on RAID): do the following:
    - a. Connect the USB storage device that contains the driver to your server and click Load Driver.
    - b. Click Browse to locate the required driver and then click OK.
    - c. In the "Select the driver to be installed" window, select **Hide drivers that are not compatible with hardware on this computer**. Select the driver that you want to install, and then click **Next** to install the driver.
  - If your SATA configuration is set as AHCI: go to step 9.
- 9. In the "Where do you want to install Windows?" window, click **Drive options (advanced)**. Then click **New**.
- 10. Type the amount of space (in MB), and then click Apply.
- 11. In the Windows Setup window, click **OK**.
- 12. Ensure that the drive partition is correct, and then click **Next**. The installation begins.

#### Notes:

- Your server will restart several times during the installation.
- 13. When the Settings window is displayed, click Next.
- 14. In the Windows Update window, click **Next**. Then, set an administrator password and click **Finish**.

**Note:** The password must be a combination of upper case letters, lower case letters, and numbers.

15. When the message MultiPoint Server Configuration Error is displayed, press any key. Follow the instructions on the screen to sign in when prompted.

16. Type the user name and password, and press Enter. The user name will be configured as "administrator" after your server restarts.

# Installing the Microsoft Windows 10 Professional operating system

This topic provides instructions on how to install the Microsoft Windows 10 Professional (x64) operating system.

To install the Microsoft Windows 10 Professional (x64) operating system, do the following:

- 1. Insert the operating system installation disc into the optical drive that you have set as the first startup device, and start the server from the optical drive.
- 2. If the message Press any key to boot from cd or dvd is displayed, press any key. If the message Windows Setup [EMS Enabled] is displayed, press Enter.
- 3. In the Windows 10 window, select the language and other options you need. Then click Next.
- 4. Click Install now.
- 5. Type your product key and then click **Next**. The product key information is available on the Microsoft Certificate of Authenticity label or product packaging.
- 6. Read the license terms and select I accept the license terms. Then click Next.
- 7. Select the type of installation you need. The following steps are based on the scenario that **Custom: Install Windows only (Advanced)** is selected in this step.
- 8. In the "Where do you want to install Windows?" window, depending on the SATA configuration on your server, do one of the following:
  - If your SATA configuration is set as **OB RAID** or **Add on RAID**, do the following:
    - a. Connect the USB storage device that contains the driver to your server and click Load Driver.
    - b. Click Browse to locate the required driver and then click OK.
    - c. In the "Select the driver to be installed" window, select **Hide drivers that are not compatible with hardware on this computer**. Then, select the driver that you want to install, and click **Next** to install the driver.
  - If your SATA configuration is set as AHCI, click Drive options (advanced).
- 9. Click New, type the amount of space, and then click Apply.
- 10. In the Windows Setup window, click OK.
- 11. Ensure that the drive partition is correct, and then click **Next**. The installation begins. Your server will restart several times during the installation.
- 12. In the Get going fast window, select Use express settings.
- 13. In the Create an account for this PC window, type your user name and password, and then click **Next** to log in to the operating system.

# Installing the Microsoft Windows Server 2016 Standard operating system

This topic provides instructions on how to install the Microsoft Windows Server 2016 Standard operating system.

To install the Microsoft Windows Server 2016 Standard operating system, do the following:

- 1. Insert the operating system installation disc into the optical drive that you have set as the first startup device. Then, start the server from the optical drive.
- If the message Press any key to boot from cd or dvd is displayed, press any key. If the message Windows Setup [EMS Enabled] is displayed, press Enter. Wait several minutes for the system to load the files.

- 3. In the Windows Server 2016 window, select the language and other options. Then, click Next.
- 4. Click Install now.
- 5. Type your product key and then click **Next**.
- 6. Select Windows Server 2016 Standard (Desktop Experience), and then click Next.
- 7. Read the license terms and select I accept the license terms. Then, click Next.
- 8. Select the type of installation as you need. The following steps are based on the scenario that **Custom: Install Windows only (Advanced)** is selected in this step.
- 9. In the "Where do you want to install Windows?" window, choose the storage device to install the operating system, and then click **New**.
- 10. Type the amount of space, and then click **Apply**.
- 11. In the Windows Setup window, click OK.
- 12. Ensure that the drive partition is correct, and then click Next. The installation begins.
- 13. In Settings window, type your password and click Finish.
- 14. Follow the instructions on the screen to log in to the operating system when prompted.

# Installing the Microsoft Windows Server 2016 Essentials operating system

This topic provides instructions on how to install the Microsoft Windows Server 2016 Essentials operating system.

To install the Microsoft Windows Server 2016 Essentials operating system, do the following:

- 1. Insert the operating system installation disc into the optical drive that you have set as the first startup device. Then, start the server from the optical drive.
- 2. If the message Press any key to boot from cd or dvd is displayed, press any key. If the message Windows Setup [EMS Enabled] is displayed, press Enter. Wait several minutes for the system to load the files.
- 3. In the Windows Server 2016 window, select the language and other options. Then, click Next.
- 4. Click Install now.
- 5. Type your product key and then click **Next**.
- 6. Read the license terms and select I accept the license terms. Then, click Next.
- 7. Select the type of installation as you need. The following steps are based on the scenario that **Custom: Install Windows only (Advanced)** is selected in this step.
- 8. In the "Where do you want to install Windows?" window, choose the storage device to install the operating system, and then click **New**.
- 9. Type the amount of space, and then click **Apply**.
- 10. In the Windows Setup window, click **OK**.
- 11. Ensure that the drive partition is correct, and then click **Next**. The installation begins. Your server restarts several times during the installation.
- 12. In Settings window, type your password and click Finish.
- 13. Follow the instructions on the screen to log in to the operating system when prompted.

# Installing the Windows Server SAC

To install the Windows Server operating system, see "Installing the Windows Server SAC" on page 10.

# Installing the Hyper-V Server 2012 operating system

This topic provides instructions on how to install the Hyper-V Server 2012 operating system.

To install the Hyper-V Server 2012 operating system, do the following:

- 1. Insert the operating system installation disc into the optical drive that you have set as the first startup device, and start the server from the optical drive.
- 2. When the message Press any key to boot from CD or DVD... is displayed, press any key. If the message Windows Setup [EMS Enabled] is displayed, press Enter. The message Loading files... will be displayed. Wait several minutes for the system to load the files.
- 3. When the "Microsoft Hyper-V Server 2012" window is displayed, configure the language and other options you need and then click **Next**.
- 4. Click Install now.
- 5. Read the license terms and select I accept the license terms. Then click Next.
- 6. Select the type of installation you need. The following steps are based on the scenario that **Custom: Install the newer version of Hyper-V Server only (advanced)** is selected in this step.
- 7. In the "Where do you want to install Windows?" window, depending on the SATA configuration on your server, do one of the following:
  - If your SATA configuration is set as RAID (both ADD on RAID and OB RAID): do the following:
    - a. Connect the USB storage device that contains the driver to your server and click Load Driver.
    - b. Click Browse to locate the required driver and then click OK.
    - c. In the "Select the driver to be installed" window, select **Hide drivers that are not compatible with hardware on this computer**. Select the driver that you want to install, and then click **Next** to install the driver.
  - If your SATA configuration is set as **AHCI**: go to step 8.
- 8. In the "Where do you want to install Hyper-V Server?" window, click Drive options (advanced).
- 9. Choose the storage device to install the operating system, and then click New.
- 10. Type the amount of space (in MB), and then click Apply.
- 11. In the Install Microsoft Hyper-V Server Setup window, click OK.
- 12. Ensure that the drive partition is correct, and then click **Next**. The installation begins.

Note: Your server will restart several times during the installation.

- 13. When the "Press Ctrl+Alt+Delete to sign in" window prompts, press Ctrl+Alt+Delete.
- 14. Click **Administrator**. Follow the instructions on the screen to change the password and then log in to the operating system.

# Installing the Hyper-V Server 2012 R2 operating system

This topic provides instructions on how to install the Hyper-V Server 2012 R2 operating system.

To install the Hyper-V Server 2012 R2 operating system, do the following:

- 1. Insert the operating system installation disc into the optical drive that you have set as the first startup device, and start the server from the optical drive.
- 2. When the message Press any key to boot from cd or dvd... is displayed, press any key. If the message Windows Setup [EMS Enabled] is displayed, press Enter. The message Loading files... will be displayed. Wait several minutes for the system to load the files.

- 3. When the "Microsoft Hyper-V Server 2012 R2" window is displayed, configure the language and other options you need and then click **Next**.
- 4. Click Install now.
- 5. Read the license terms and select I accept the license terms. Then click Next.
- 6. Select the type of installation you need. The following steps are based on the scenario that **Custom: Install the newer version of Hyper-V Server only (advanced)** is selected in this step.
- 7. In the "Where do you want to install Hyper-V Server?" window, depending on the SATA configuration on your server, do one of the following:
  - If your SATA configuration is set as **RAID** (both **ADD** on **RAID** and **OB RAID**): do the following:
    - a. Connect the USB storage device that contains the driver to your server and click Load Driver.
    - b. Click Browse to locate the required driver and then click OK.
    - c. In the "Select the driver to be installed" window, select **Hide drivers that are not compatible** with hardware on this computer. Select the driver that you want to install, and then click **Next** to install the driver.
  - If your SATA configuration is set as AHCI: go to step 8..
- 8. In the "Where do you want to install Hyper-V Server?" window, select the hard disk drive on which you want to install the operating system, and then click **New**.
- 9. Type the amount of space (in MB), and then click **Apply**.
- 10. In the "Microsoft Hyper-V Server Setup" window, click OK.
- 11. Ensure that the drive partition is correct, and then click **Next**. The installation begins.

**Note:** Your server will restart several times during the installation.

- 12. When the message displays as "The user's password must be changed before signing in.", click OK.
- 13. In the Administrator window, follow the instructions on the screen to change the password and then click **OK** to log in to the operating system.

# Installing the Hyper-V Server 2016 operating system

This topic provides instructions on how to install the Hyper-V Server 2016 operating system.

To install the Hyper-V Server 2016 operating system, do the following:

- 1. Insert the operating system installation disc into the optical drive that you have set as the first startup device, and start the server from the optical drive.
- 2. When the message Press any key to boot from CD or DVD... is displayed, press any key. If the message Windows Setup [EMS Enabled] is displayed, press Enter.
- 3. The message Loading files... will be displayed. Wait several minutes for the system to load the files.
- 4. When the "Microsoft Hyper-V Server 2016" window is displayed, select the language and other options you need and then click **Next**.
- 5. Click Install now.
- 6. Read the applicable notices and license terms and select I accept the license terms. Then click Next.
- 7. Select the type of installation you need. The following steps are based on the scenario that **Custom: Install the newer version of Hyper-V Server only (advanced)** is selected in this step.
- 8. In the "Where do you want to install Hyper-V Server?" window, choose the storage device to install the operating system, and then click **New**.
- 9. Type the amount of space, and then click Apply.
- 10. In the "Microsoft Hyper-V Server Setup" window, click **OK**.

- 11. Ensure that the drive partition is correct, and then click **Next**. The installation begins. Your server will restart several times during the installation.
- 12. When the message The user's password must be changed before signing is displayed, click **OK**.
- 13. When the Administrator window is displayed, follow the instructions on the screen to change the password.
- 14. When the message Your password has been changed is displayed, click **OK** to log in to the operating system.

# Installing the SUSE Linux Enterprise Server 11 operating system with Service Pack 4

This topic provides instructions on installing the SUSE Linux Enterprise Server 11 operating system with Service Pack 4.

**Note:** During the installation, ensure that the boot partition (/boot) is within the first 1 TB of the hard disk drive.

To install the SUSE Linux Enterprise Server 11 operating system with Service Pack 4, do the following:

- 1. Insert the operating system installation disc into the optical drive that you have set as the first startup device, and start the server from the optical drive.
- 2. In the "SUSE Linux Enterprise Server Welcome" window, select Installation and then press Enter.
- 3. In the Welcome window, select your language and keyboard layout and then select **I Agree to the** License Terms. Click Next.
- 4. In the Media Check window, click **Next** to go ahead.
- 5. In the Installation Mode window, select New Installation and then click Next.
- 6. Verify your region and time zone, and then click  $Accept \rightarrow Next$ .
- 7. In the Server Base Scenario window, select **Physical Machine(Also for Fully Virtualized Guests)** and then click **Next**.
- 8. When the Installation Settings window is displayed, create a drive partition you need.
  - Manually create a root partition (/)
    - To create a root partition, do the following:
    - a. Click Partitioning and select Custom Partition (for experts). Click Next.
    - b. In the Expert Partitioner window, select Hard Disks, and then click Add.
    - c. In the New Partitions Size window, select Custom Size.
    - d. Type the amount of space (in MB) in the Custom Size field and then click Next.
    - e. In the Formatting partition area, select Ext3 from the File system drop-down list box.
    - f. In the **Mounting partition** area, select the forward slash (/) from the **Mount Point** drop-down list box.
    - g. Click Finish.
  - Manually create a boot partition (/boot)
    - To create a boot partition, do the following:
    - a. In the Expert Partitioner window, select Hard Disks, and then click Add.
    - b. In the New Partitions Size window, select Custom Size.
    - c. Type the amount of space (in MB) in the Custom Size field and then click Next.
    - d. In the Formatting Options area, select Ex3 from the File System drop-down list box.

- e. In the Mounting partition area, select /boot from the Mount Point drop-down list box.
- f. Click Finish.
- Manually create a swap partition

To create a swap partition, do the following:

- a. In the Expert Partitioner window, select Hard Disks, and then click Add.
- b. In the New Partitions Type, select Primary Partition.
- c. In the New Partitions Size window, select Custom Size.
- d. Type the amount of space (in MB) in the Custom Size field.
- e. In the Formatting Options area, select Swap from the File system drop-down list box.
- f. In the Mount partition area, select Swap from the Mount Point drop-down list box.
- g. Click Finish.

Go to the Expert Partitioner window. The created root partition, boot partition, or swap partition is displayed in the window. Ensure that the created partition is correct and click **Accept**. The drive partition is finished.

- 9. In the Installation Settings window, click **Software** to select your desired software programs, and then click **OK**. If the YaST window is displayed, click **Accept**.
- 10. Click Install to install the software programs that you have selected.

#### Notes:

- If a Warning window is displayed, select the option you desired. The following steps are based on the scenario that **Ignore this conflict of ...** is selected. Do the following:
  - a. Click OK-TryAgain.
  - b. In the YaST window, click Accept.
  - c. In the Installation Settings window, click **Install** to begin the installation.
- If the YaST2 window is displayed, click Install to begin the installation.
- 11. When the Confirm Installation window is displayed, click **Install**. When the installation process is completed, the server will restart automatically.
- 12. The setup process continues after the server restarts. Set your root user password. Then, select **Next**. When the YaST2 window is displayed, click **Yes**.

**Note:** The password is optional and must contain at least six characters and consist of upper case letters, lower case letters, and numbers.

- 13. Set your host name and domain name in the Hostname and Domain Name window. Then click Next.
- 14. Configure your network in the Network Configuration window. Then click Next.

**Note:** If the Test Internet Connection window is displayed, configure the settings you need. Then click **Next**.

- 15. In the Network Services Configuration window, click Next.
- 16. In the User Authentication Method window, configure the settings you need. Then click Next.
- 17. In the New LDAP User window, configure the settings you need. Then click Next  $\rightarrow$  Yes.
- 18. In the Release Notes window, click Next.
- 19. In the Hardware Configuration window, click Next.
- 20. In the Installation Completed window, click Finish.

Note: If the YaST2 window is displayed, click Continue.

21. Follow the instructions on the screen to log in to the operating system.

# Installing the SUSE Linux Enterprise Server 12.1 operating system

This topic provides instructions on how to install the SUSE Linux Enterprise Server 12.1 (x64) operating system.

To install the SUSE Linux Enterprise Server 12.1 (x64) operating system, do the following:

- 1. Insert the operating system installation disc into the optical drive that you have set as the first startup device, and start the server from the optical drive.
- 2. In the Language, Keyboard and License Agreement window, select your language and keyboard layout and then select **I Agree to the License Terms**. Click **Next**.
- 3. In the Registration window, configure the information as prompted and click **Next**. The following steps are based on the scenario that **Skip Registration** is selected in this step.
- 4. In the Add On Product window, select add-ons to be installed and click **Next**. The following steps are based on the scenario that default options are selected in this step.
- 5. In the Suggested Partitioning window, use the suggested partitioning method and click **Next**. If you want to create a drive partition, do one of the following:
  - Manually create a root partition (/)
    - a. Click Create Partition Setup and select Custom Partitioning (for experts). Click Next.
    - b. In the Expert Partitioner window, select **Hard Disks** from **System view**. Then select the drive (for example, **sda**) for installing the operating system and click **Add**.
    - c. In the New Partition Type window, select **Primary Partition**.
    - d. In the New Partitions Size window, select Custom Size.
    - e. Type the amount of space (for example, 80 GB) in the Size field and then click Next.
    - f. Select Operating System from Role.
    - g. In the Formatting Options area, select BtrFS from the File system drop-down list box.
    - h. In the Mount partition area, select the forward slash (/) from the Mount Point drop-down list box.
    - i. Click Finish.
  - Manually create a boot partition (/boot)
    - a. In the Expert Partitioner window, select **Hard Disks** from **System view**. Then select the drive (for example, **sda**) for installing the operating system and click **Add**.
    - b. In the New Partition Type window, select Primary Partition.
    - c. In the New Partitions Size window, select Custom Size.
    - d. Type the amount of space (for example, 2 GB) in the Size field and then click Next.
    - e. Select Operating System from Role.
    - f. In the Formatting Options area, select Ext4 from the File System drop-down list box.
    - g. In the Mounting partition area, select /boot from the Mount Point drop-down list box.
    - h. Click Finish.
  - Manually create a swap partition
    - a. In the Expert Partitioner window, select **Hard Disks** from **System view**. Then select the drive (for example, **sda**) for installing the operating system and click **Add**.
    - b. In the New Partition Type window, select Primary Partition.
    - c. In the New Partitions Size window, select Custom Size.

- d. Type the amount of space (for example, 2 GB) in the Size field.
- e. Select Swap from Role and click Next.
- f. In the Format partition area, select Swap from the File system drop-down list box.
- g. In the Mount partition area, select Swap from the Mount Point drop-down list box.
- h. Click Finish.

Go to the Expert Partitioner window. The created root partition, boot partition, or swap partition is displayed in the window. Ensure that the created partition is correct and click **Accept**. Then, click **Next**.

6. In the Clock and Time Zone window, set the time zone and time and click Next.

For example, set **Region** to **Asia** and set **TimeZone** to **Beijing**. Clear the **Hardware Clock Set to UTC** check box and set the time to the local time. If "Do you want to continue with your selection (local time)?" is displayed, click **Continue**.

7. In the Create New User window, set a user name and password, and then click Next.

**Note:** If the "Really use this password?" window is displayed, change the password according to your need or click **Yes** to keep the current password.

8. In the "Password for the System Administrator-root" window, set a root password and click Next.

**Note:** If the "Really use this password?" window is displayed, change the password according to your need or click **Yes** to keep the current password.

9. In the Installation Settings window, click **Software** to select software applications to be installed.

For example, if you want to install all software, do the following:

- a. Click Software.
- b. In the Software Selection and System Tasks window, right-click any software application and choose All in This List-Install.
- c. Click **OK** → **Install**. If the Confirm Installation window is displayed, click **Install**.
- 10. The system will restart after the installation is finished.

# Installing the SUSE Linux Enterprise Server 12.2 operating system

This topic provides instructions on how to install the SUSE Linux Enterprise Server 12.2 operating system.

To install the SUSE Linux Enterprise Server 12.2 operating system (x64), do the following:

- 1. Insert the operating system installation disc into the optical drive that you have set as the first startup device, and start the server from the optical drive.
- 2. Select **Installation** and configure the network settings. The following steps are based on the scenario that **No** is selected in this step.
- 3. Click **OK**. In the "Language, Keyboard and License Agreement" window, select your language and keyboard layout and then select **I Agree to the License Terms**. Click **Next**.
- In the Registration window, configure the information as prompted and click Next. The following steps are based on the scenario that Skip Registration is selected in this step. Select OK in the Warning window.
- 5. In the Add On Product window, select add-ons to be installed and click **Next**. The following steps are based on the scenario that default options are selected in this step.
- 6. In the Suggested Partitioning window, use the suggested partitioning method and click **Next**. If you want to create a drive partition, do one of the following:
  - Manually create a root partition (/)

- a. Click Create Partition Setup and select Custom Partitioning (for experts). Click Next.
- b. In the Expert Partitioner window, select Hard Disks from System view. Then select the disk (for example, sda) for installing the operating system and click Add. Select the default partition type, then click Next.
- c. In the New Partitions Size window, select Custom Size.
- d. Type the amount of space (for example, 80 GB) in the Custom Size field and then click Next.
- e. Select Operating System from Role and click Next.
- f. In the Formatting Options area, select BtrFS from the File system drop-down list box.
- g. In the Mount partition area, select the forward slash (/) from the Mount Point drop-down list box.
- h. Click Finish.
- Manually create a boot partition (/boot)
  - a. In the Expert Partitioner window, select Hard Disks from System view. Then select the disk (for example, sda) for installing the operating system and click Add. Select the default partition type, then click Next.
  - b. In the New Partitions Size window, select Custom Size.
  - c. Type the amount of space (for example, 2 GB) in the Custom Size field and then click Next.
  - d. Select Operating System from Role and click Next.
  - e. In the Formatting Options area, select Ext4 from the File System drop-down list box.
  - f. In the Mounting partition area, select /boot from the Mount Point drop-down list box.
  - g. Click Finish.
- Manually create a swap partition
  - a. In the Expert Partitioner window, select **Hard Disks** from **System view**. Then select the disk (for example, **sda**) for installing the operating system and click **Add**. Select the default partition type, then click **Next**.
  - b. In the New Partitions Size window, select Custom Size.
  - c. Type the amount of space (for example, 2 GB) in the Custom Size field.
  - d. Select Swap from Role and click Next.
  - e. In the Format partition area, select Swap from the File system drop-down list box.
  - f. In the Mount partition area, select Swap from the Mount Point drop-down list box.
  - g. Click Finish.

Go to the Expert Partitioner window. The created root partition, boot partition, or swap partition is displayed in the window. Ensure that the created partition is correct and click **Accept**. Then, click **Next**.

7. In the Clock and Time Zone window, set the time zone and time and click Next.

For example, set **Region** to **Asia** and set **TimeZone** to **Beijing**. Clear the **Hardware Clock Set to UTC** check box and set the time to local time. If "Do you want to continue with your selection (local time)?" is displayed, click **Continue**.

8. In the Create New User window, set a user name and password, and then click Next.

**Note:** If the "Really use this password?" window is displayed, change the password according to your need or click **Yes** to keep the current password.

9. In the "Password for the System Administrator-root" window, set a root password and click **Next**.

**Note:** If the "Really use this password?" window is displayed, change the password according to your need or click **Yes** to keep the current password.

10. In the Installation Settings window, click **Software** to select software applications to be installed.

For example, if you want to install all software, do the following:

- a. Click Software.
- b. In the Software Selection and System Tasks window, select any software application and then rightclick. Choose **All in This List-Install**.
- c. Click **OK** → **Install**. If the Confirm Installation window is displayed, click **Install**.

# Installing the SUSE Linux Enterprise Server 12.3 operating system

To install the SUSE Linux Enterprise Server 12.3 operating system (x64), see "Installing the SUSE Linux Enterprise Server 12.3 operating system" on page 18.

# Installing the SUSE Linux Enterprise Server 15 operating system

This topic provides instructions on installing the SUSE Linux Enterprise Server 15 operating system (x64).

**Note:** SUSE Linux Enterprise Server 15 operating system (x64) includes two ISO image files: the SUSE Linux Enterprise Server 15 Installer image file and the SUSE Linux Enterprise Server 15 Packages image file. Select the SUSE Linux Enterprise Server 15 Installer image file if not installing any modules, and select the SUSE Linux Enterprise Server 15 Packages image file if installing modules. Select either image file in the Pre-boot Execution Environment (PXE) based on your needs.

To install the SUSE Linux Enterprise Server 15 operating system (x64), do the following:

- 1. Insert the SUSE Linux Enterprise Server 15 Installer disc into one optical drive, insert the SUSE Linux Enterprise Server 15 Packages disc into the other optical drive, and start the server from the optical drive.
- 2. When the SUSE Welcome window is displayed, select **Installation**. When the Initializing window is displayed, click **OK**.
- 3. In the "Language, Keyboard and Product Selection" window, select your language and keyboard layout, and select **SUSE Linux Enterprise Server 15**. Click **Next**.
- In the "SUSE LINUX Enterprise Server 15 License Agreement" window, select I Agree to the License Terms, and then click Next. The following steps are based on the scenario that default options are selected in this step.
- 5. In the Registration window, click **Network Configuration** on the top right corner to configure the network, and then click **Next** to return to the Registration window.
- In the Registration window, fill in the information according to the prompt. The following steps are based on the scenario that Skip Registration is selected in this step. Click OK → Next when the Warning window is displayed.
- 7. In the Add On Product window, select **DVD**, and then click **Next**.
- 8. In the "Insert the add-on product DVD" window, select the optical drive that contains the SUSE Linux Enterprise Server 15 Packages disc, and then click **Continue**.
- 9. In the "Extension and Module Selection" window, select the modules to be installed based on your needs, and then click **Next**. The following steps are based on the scenario that the following modules are selected in this step.

**Note:** When selecting some modules, if the SLEHA15 15-0 License Agreement window is displayed, select **I Agree to the License Terms**, and then click **Next**.

| SUSE             |                                                                                                    |
|------------------|----------------------------------------------------------------------------------------------------|
|                  | Available Extensions and Modules                                                                                                |
|                  | ✓ Basesystem-Module 15-0                                                                                                    |
|                  | Containers-Module 15-0                                                                                                    |
|                  | Desktop-Applications-Module 15-0                                                                                                |
| Extension and    | C Development-Tools-Module 15-0                                                                                                 |
| Modulo Solaction | HPC-Module 15-0                                                                                                    |
| Module Selection | C Legacy-Module 15-0                                                                                                    |
|                  | Vive-Patching 15-0                                                                                                    |
| *                | Public-Cloud-Module 15-0                                                                                                    |
|                  | SAP-Applications-Module 15-0                                                                                                    |
|                  | SLE-15-HPC 15-0                                                                                                    |
|                  | SLE-15-SAP 15-0                                                                                                    |
|                  | SLED15 15-0                                                                                                    |
|                  | SLEHA1515-0                                                                                                    |
|                  | ✓ SLES15 15-0                                                                                                    |
|                  | SLEWE15 15-0                                                                                                    |
|                  | Server-Applications-Module 15-0                                                                                                 |
|                  | Web-Scripting-Module 15-0                                                                                                    |
|                  |                                                                                                    |
|                  |                                                                                                    |
|                  |                                                                                                    |
|                  | The dependencies between products are not handled automatically. The dependent modules or extensions must be selected manually. |
|                  |                                                                                                    |
|                  |                                                                                                    |
|                  |                                                                                                    |
|                  | Abo <u>r</u> t <u>B</u> ack <u>N</u> ext                                                                                        |

- 10. In the Add On Product Installation window, ensure that the modules selected are correct, and then click **Next**.
- 11. In the System Role window, select **Default System**, and then click **Next**.
- 12. In the Suggested Partitioning window, use the suggested partitioning method, and then click **Next**. If you want to customize drive partitions, use the Expert Partitioner by doing the following:
  - Manually create a BIOS Boot Partition:
    - a. In the Suggested Partitioning window, click **Expert Partitioner**, and then select **Start with Current Proposal**.
    - b. In the Expert Partitioner window, click **System view**, and select **Hard Disks**. Select the disk (for example, **sda**) for installing the operating system, and then click **Add**.
    - c. In the New Partitions Size window, select Custom Size.
    - d. Type the amount of space (for example, 8 MB) in the Size field, and then click Next.
    - e. Click Role, select Operating System, and then click Next.
    - f. In the Formatting Options window, select **Do not format device**.
    - g. Click Partition ID, select BIOS Boot Partition, and then click Next.
  - Manually create a root partition (/) or a home partition (/home):
    - a. In the Expert Partitioner window, click **System view**, and select **Hard Disks**. Select the disk (for example, **sda**) for installing the operating system, and then click **Add Partition**.
    - b. In the New Partitions Size window, select Custom Size.
    - c. Type the amount of space (for example, 50 GB for root partition, and 100 GB for home partition) in the **Size** field, and then click **Next**.
    - d. Click Role, select Operating System.
    - e. In the Formatting Options window, click **Format device**, and then select **BtrFS** from the **Filesystem** drop-down list box.
    - f. Click **Mount Options**, select / or select /home from the **Mount Point** drop-down list box, and then click **Next**.

- Manually create a swap partition:
  - a. In the Expert Partitioner window, click **System view**, and select **Hard Disks**. Select the disk (for example, **sda**) for installing the operating system, and then click **Add Partition**.
  - b. In the New Partitions Size window, select Custom Size.
  - c. Type the amount of space (for example, 2 GB) in the Size field, and then click Next.
  - d. Click Role, select Swap, and then click Next.
  - e. Click Format options, select Swap from the File system drop-down list box.
  - f. Click Mount partition, select Swap from the Mount Point drop-down list box.
  - g. Click Next.

Go to the Expert Partitioner window. The created swap partition and root partition are displayed in the window. Ensure that the created partitions are correct and click **Accept**.

- 13. In the Suggested Partitioning window, click Next.
- 14. In the Clock and Time Zone window, set the time zone and time and click **Next**.

For example, set **Region** to **Asia** and set **TimeZone** to **Beijing**. Clear the **Hardware Clock Set to UTC** check box and set the time to local time. If the "Do you want to continue with your selection (local time)?" window is displayed, click **Continue**.

15. In the Local Users window, set a user name and password, and then click Next.

**Note:** If the "Really use this password?" window is displayed, change the password according to your need or click **Yes** to keep the current password.

16. In the "Password for the System Administrator root" window, set a root password and click Next.

**Note:** If the "Really use this password?" window is displayed, change the password according to your need or click **Yes** to keep the current password.

17. In the Installation Settings window, click **Software** to select software applications to be installed.

For example, if you want to install all software, do the following:

- a. Click Software.
- b. In the Software Selection and System Tasks window, select any software application and then rightclick. Select **All in This List → Install**, and then click **OK**.
- c. In the Installation Settings window, click Install.

Note: If the Confirm Installation window is displayed, click Install.

d. In the "The system will reboot now" window, click **OK** or wait for the server to restart.

# Installing the Red Hat Enterprise Linux 6.7 operating system

This topic provides instructions on installing the Red Hat Enterprise Linux 6.7 operating system.

To install the Red Hat Enterprise Linux 6.7 operating system, do the following:

- 1. Insert the operating system installation disc into the optical drive that you have set as the first startup device, and start the server from the optical drive.
- 2. In the "RedHat Enterprise Linux 6.7 Welcome" window, select **Install or upgrade an existing system** in multiple options and press Enter.
- 3. When the Disk Found window is displayed, select **Skip** and then press Enter.
- 4. In the RED HAT window, click Next.
- 5. Select the language that you want to use during the installation process and click Next.

- 6. Select the appropriate keyboard layout for the system and click **Next**.
- 7. Select the type of devices that are involved in the installation, and then click Next.

**Note:** If the Storage Device Warning window is displayed, click **Yes, discard any data**. If the message displays as "At least one existing installation has been detected on your system. What would you like to do?", select the option you desired and then click **Next**.

- 8. Type a name for your server. Then, click Next.
- 9. Specify your time zone by selecting the nearest city in your time zone. Then click Next.
- 10. Personalize the server by typing the root password for the root user account. Then click **Next**.

Note: If a message prompts you that the password is weak, click Use Anyway.

- 11. In the Which type of the installation would you like window, select your desired option. The following steps are based on the scenario that **Create Custom Layout** is selected in this step.
- 12. In the Please Select A Device window, do one of the following to create a partition and then click Next.
  - Manually create a root partition (/)

To create a root partition, do the following:

- a. Click **Create**. The Create Storage window is displayed.
- b. Select Standard Partition and then click Create.
- c. In the Add Partition window, select the forward slash (/) from the Mount Point drop-down list box.
- d. Select Ext4 from the File System Type drop-down list box.
- e. In the Allowable Drives window, select the hard disk drive on which you want to install the operating system.
- f. Type the amount of space (in MB) in the New Partitions Size window and then click **OK**.
- Manually create a boot partition (/boot/efi)
  - To create a boot partition, do the following:
  - a. Click Create. The Create Storage window is displayed.
  - b. Select Standard Partition and then click Create.
  - c. In the Add Partition window, select /boot from the Mount Point drop-down list box.
  - d. Select Ex4 from the File System Type drop-down list box.
  - e. In the Allowable Drives window, select the hard disk drive on which you want to install the operating system.
  - f. Type the amount of space (in MB) in the New Partitions Size window and then click OK.
- Manually create a swap partition

To create a swap partition, do the following:

- a. Click Create. The Create Storage window is displayed.
- b. Select Standard Partition and then click Create.
- c. In the Add Partition window, select swap from the File System Type drop-down list box.
- d. In the Allowable Drives window, select the hard disk drive on which you want to install the operating system.
- e. Type the amount of space (in MB) in the New Partitions Size window and then click OK.

Go back to the Partitioner window. The created root partition, boot partition, or swap partition is displayed in the window. Ensure that the created partition is correct and click **Next**. The drive partition is finished.

13. In the Format Warnings window, click **Format** to format the hard disk drive.

- 14. In the "Writing storage configuration to disk" window, click Write changes to disk.
- 15. In the "Boot loader operating system list" window, click Next.
- 16. The default installation is a basic server installation. You can customize your server by selecting a different set of software from the software list or adding additional repositories that you want to use for the software installation. Select **Customize now**. Then click **Next**. The installation process begins.

**Note:** When a warning window is displayed, select the option of your choice and then continue with the installation.

- 17. After the installation is completed, click **Reboot** to restart your server.
- 18. The installation continues after the server restarts. In the Welcome window, click Forward.
- 19. In the License Information window, select **Yes**, I agree to the License Agreement, and then click Forward.
- 20. In the Set Up Software Updates window, configure the settings you need, and then click **Forward**. If the "Are you sure?" window is displayed, click **Register Later**.
- 21. In the Finish Updates Setup window, click Forward.
- 22. Set your user name and password and then click Forward.
- 23. Set your time and date and then click Forward.
- 24. In the Kdump window, select **Enable kdump** if you want to enable kdump, and then click **Finish** to complete the installation.

Note: When prompted to restart the server, click Yes or OK.

25. Follow the instructions on the screen to log in to the operating system.

# Installing the Red Hat Enterprise Linux 6.8 operating system

This topic provides instructions on how to install Red Hat Enterprise Linux 6.8 (x64 or x86) operating system

To install the Red Hat Enterprise Linux 6.8 operating system, do the following:

- 1. Insert the operating system installation disc into the optical drive that you have set as the first startup device. Then, start the server from the optical drive.
- 2. In the Disk Found window, click Skip.

**Note:** If the operating system is installed on the SAN card through iSCSI, the Networking Device window is displayed. Select the desired **Ethernet device**, and then click **OK**. In the Configure TCP/IP window, select the option according to the network environment. The following steps are based on the scenario that **Enable lpv4 support->Dynamic IP configuration (DHCP)** is selected.

- 3. In the RED HAT window, click Next.
- 4. Select the language that you want to use during the installation process and click Next.
- 5. Select the appropriate keyboard layout for the system and click Next.
- 6. Select the type of devices that are involved in the installation, and then click Next.

**Note:** If the Storage Device Warning window is displayed, click **Yes, discard any data**. If the message displays as "At least one existing installation has been detected on your system. What would you like to do?", select the option as you desired and then click **Next**.

- 7. Type a name for your server. Then click **Next**.
- 8. Specify your time zone by selecting the nearest city in your time zone. Then click Next.
- 9. Personalize the server by typing the root password for the root user account. Then click Next.

Note: If a message prompts you that the password is weak, click Use Anyway.

- 10. In the "Which type of the installation would you like?" window, select your desired option. The following steps are based on the scenario that **Create Custom Layout** is selected in this step and click **Next**.
- 11. In the Please Select A Device window, do one of the following to create a partition and then click Next.
  - Manually create a root partition (/)
    - To create a root partition, do the following:
    - a. Click **Create**. The Create Storage window is displayed.
    - b. Select Standard Partition and then click Create.
    - c. In the Add Partition window, select the forward slash (/) from the **Mount Point** drop-down list box.
    - d. Select ext4 from the File System Type drop-down list box.
    - e. In the Allowable Drives window, select the hard disk drive on which you want to install the operating system.
    - f. Type the amount of space (in MB) in the New Partitions Size window and then click **OK**.
  - Manually create a boot partition (/boot)

To create a boot partition, do the following:

- a. Click Create. The Create Storage window is displayed.
- b. Select Standard Partition and then click Create.
- c. In the Add Partition window, select /boot from the Mount Point drop-down list box.
- d. Select ext4 from the File System Type drop-down list box.
- e. In the Allowable Drives window, select the hard disk drive on which you want to install the operating system.
- f. Type the amount of space (in MB) in the New Partitions Size window and then click OK.
- Manually create a swap partition

To create a swap partition, do the following:

- a. Click Create. The Create Storage window is displayed.
- b. Select Standard Partition and then click Create.
- c. In the Add Partition window, select swap from the File System Type drop-down list box.
- d. In the Allowable Drives window, select the hard disk drive on which you want to install the operating system.
- e. Type the amount of space (in MB) in the New Partitions Size window and then click OK.

Go back to the Partitioner window. Ensure that the created root partition, boot partition, and swap partition are correct. Click **Next**.

- 12. If the Format Warnings window is displayed, click Format to format the hard disk drive.
- 13. In the "Writing storage configuration to disk" window, click Write changes to disk.
- 14. In the "Boot loader operating system list" window, click Next.
- 15. The default installation is a basic server installation. You can customize your server by selecting a different set of software from the software list or adding additional repositories that you want to use for the software installation. Select **Customize now**. Then, click **Next**. The installation process begins.

**Note:** If a warning window is displayed, select the option of your choice and then continue with the installation.

- 16. After the installation is completed, click **Reboot** to restart your server.
- 17. The installation continues after the server restarts. In the Welcome window, click Forward.

- 18. In the License Information window, select **Yes**, I agree to the License Agreement, and then click Forward.
- 19. In the Set Up Software Updates window, configure the settings you need, and then click **Forward**. If the message "Are you sure?" is displayed, click **Register later**.
- 20. In the Finish Updates Setup window, click Forward.
- 21. Set your user name and password and then click Forward.
- 22. Set your time and date and then click Forward.
- 23. In the Kdump window, select **Enable kdump** if you want to enable kdump, and then click **Finish** to complete the installation.

Note: When prompted to restart the server, click Continue or Yes.

24. Follow the instructions on the screen to log in to the operating system.

# Installing the Red Hat Enterprise Linux 6.9 operating system

To install the Red Hat Enterprise Linux 6.9 (x64) operating system, see "Installing the Red Hat Enterprise Linux 6.9 operating system" on page 26.

# Installing the Red Hat Enterprise Linux 6.10 operating system

To install the Red Hat Enterprise Linux 6.10 (x64) operating system, see "Installing the Red Hat Enterprise Linux 6.10 operating system" on page 27.

# Installing the Red Hat Enterprise Linux 7.2 operating system

This topic provides instructions on installing the Red Hat Enterprise Linux 7.2 (x64) operating system.

To install the Red Hat Enterprise Linux 7.2 operating system, do the following:

- 1. Insert the operating system installation disc into the optical drive that you have set as the first startup device, and start the server from the optical drive.
- 2. In the Welcome window, select Install RedHat Enterprise Linux 7.2 and press Enter.
- 3. When "What language would you like to ..." is displayed, select a required language (for example, English) and click **Continue**.
- 4. In the Installation Summary window, set **Date&Time**, **Language Support**, **Keyboard**, **Security Policy**, and **Installation Source**. The following steps are based on the scenario that the default settings are used in this step.
- 5. In the Installation Summary window, click **Software Selection** and select software packages to be installed. The following steps are based on the scenario that **Server with GUI** is selected and all items in the right pane are selected. Then click **Done**.
- 6. In the Installation Summary window, click Installation Destination.
- 7. In the Installation Destination window, select a hard disk drive from **Local Standard Disks** for installing the operating system, and click **Done**.

**Notes:** If you want to create a drive partition, select **I will configure partitioning** and click **Done**. In the Manual Partitioning window, do one of the following to create a required drive partition:

- Manually create a root partition (/)
  - a. In the Manual Partitioning window, click + in the bottom left corner.
  - b. In the Add a New Mount Point window, select forward slash (/) from the **Mount Point** drop-down list.

- c. Type the amount of space (for example, 80 GB) in the Desired Capacity field.
- d. Click Add mount point.
- Manually create a boot partition (/boot)
  - a. In the Manual Partitioning window, click + in the bottom left corner.
  - b. In the Add a New Mount Point window, select /boot from the Mount Point drop-down list.
  - c. Type the amount of space (for example, 2 GB) in the **Desired Capacity** field.
  - d. Click Add mount point.
- Manually create a swap partition
  - a. In the Manual Partitioning window, click + in the bottom left corner.
  - b. In the Add a New Mount Point window, select swap from the Mount Point drop-down list.
  - c. Type the amount of space (for example, 2 GB) in the **Desired Capacity** field.
  - d. Click Add mount point.

Verify that the created drive partition is correct and click **Done**. In the Summary of Changes window, click **Accept Changes**.

- 8. In the Installation Summary window, click **Begin Installation** to start installing the operating system.
- 9. In the Configuration window, click **Root Password** to set the root password.
- 10. When file copying is completed, click **Reboot**.
- 11. In the Initial Setup window, click License Information.
- 12. Select I accept the license agreement and click Done.
- 13. In the Initial Setup window, click Finish Configuration.
- 14. In the Welcome window, select a required language (for example, English) and click Next.
- 15. In the Typing window, select a specific language type (for example, English US) and click Next.
- 16. In the Time Zone window, set the time zone and click Next.
- 17. In the About You window, set the user name and click Next.
- 18. In the Password window, set the password and click Next.

Note: The password is optional. Click Next if you do not want to set a password.

19. In the Ready to Go window, click **Start using Red Hat Enterprise Linux Server**.

**Note:** By default, the local account is used to log in to the operating system for the first time. Log out and use the root account to log in to the operating system again.

# Installing the Red Hat Enterprise Linux 7.3 operating system

This topic provides instructions on installing the Red Hat Enterprise Linux 7.3 (x64) operating system.

To install the Red Hat Enterprise Linux 7.3 operating system, do the following:

- 1. Insert the operating system installation disc into the optical drive that you have set as the first startup device, and start the server from the optical drive.
- 2. In the Welcome window, select Install RedHat Enterprise Linux 7.3 and press Enter.
- 3. When "What language would you like to ..." is displayed, select a required language (for example, English) and click **Continue**.
- In the Installation Summary window, set Date&Time, Language Support, Keyboard, Security Policy, and Installation Source. The following steps are based on the scenario that the default settings are used in this step.

- 5. In the Installation Summary window, click **Software Selection** and select software packages to be installed. The following steps are based on the scenario that **Server with GUI** is selected and all items in the right pane are selected. Then click **Done**.
- 6. In the Installation Summary window, click Installation Destination.
- 7. In the Installation Destination window, select a storage device from **Local Standard Disks** for installing the operating system, and click **Done**.

**Notes:** If you want to create a drive partition, select **I will configure partitioning** and click **Done**. In the Manual Partitioning window, do one of the following to create a required drive partition:

- Manually create a root partition (/)
  - a. In the Manual Partitioning window, click + in the bottom left corner.
  - b. In the Add a New Mount Point window, select forward slash (/) from the **Mount Point** drop-down list.
  - c. Type the amount of space (for example, 80 GB) in the Desired Capacity field.
  - d. Click Add mount point.
- Manually create a boot partition (/boot)
  - a. In the Manual Partitioning window, click + in the bottom left corner.
  - b. In the Add a New Mount Point window, select /boot from the Mount Point drop-down list.
  - c. Type the amount of space (for example, 2 GB) in the Desired Capacity field.
  - d. Click Add mount point.
- Manually create a swap partition
  - a. In the Manual Partitioning window, click + in the bottom left corner.
  - b. In the Add a New Mount Point window, select swap from the Mount Point drop-down list.
  - c. Type the amount of space (for example, 2 GB) in the Desired Capacity field.
  - d. Click Add mount point.

Verify that the created drive partition is correct and click **Done**. In the Summary of Changes window, click **Accept Changes**.

- 8. In the Installation Summary window, click Begin Installation to start installing the operating system.
- 9. In the Configuration window, click Root Password to set the root password.
- 10. When file copying is completed, click **Reboot**.
- 11. In the Initial Setup window, click License Information.
- 12. Select I accept the license agreement and click Done.
- 13. In the Initial Setup window, click Finish Configuration.
- 14. In the Welcome window, select a required language (for example, English) and click Next.
- 15. In the Typing window, select a specific language type (for example, English US) and click Next.
- 16. In the Time Zone window, set the time zone and click Next.
- 17. In the About You window, set the user name and click Next.
- 18. In the Password window, set the password and click  $\ensuremath{\textit{Next}}.$

Note: The password is optional. Click Next if you do not want to set a password.

19. In the Ready to Go window, click Start using Red Hat Enterprise Linux Server.

**Note:** By default, the local account is used to log in to the operating system for the first time. Log out and use the root account to log in to the operating system again.

# Installing the Red Hat Enterprise Linux 7.4 operating system

To install the Red Hat Enterprise Linux 7.4 (x64) operating system, see "Installing the Red Hat Enterprise Linux 7.4 operating system" on page 31.

# Installing the Red Hat Enterprise Linux 7.5 operating system

To install the Red Hat Enterprise Linux 7.5 (x64) operating system, see "Installing the Red Hat Enterprise Linux 7.5 operating system" on page 33.

# Installing the Red Hat Enterprise Linux 7.6 operating system

To install the Red Hat Enterprise Linux 7.6 (x64) operating system, see "Installing the Red Hat Enterprise Linux 7.6 operating system" on page 34.

## Installing the VMware hypervisor

This topic provides instructions on how to install the following operating systems:

- VMware ESXi 5.5 p07
- VMware ESXi 6.0 p02
- VMware ESXi 6.0 Update 2
- VMware ESXi 6.0 Update 3
- VMware ESXi 6.5
- VMware ESXi 6.5a
- VMware ESXi 6.5 Update 1
- VMware ESXi 6.5 Update 2
- VMware ESXi 6.7

**Note:** If the operating system is to be installed on SAN, download the instructional file *How to Create a Customized VMWare ESXi ISO Image* from

http://support.lenovo.com/us/en/products/servers/thinkserver-rack-servers/thinkserver-rd650/documents/ /HT100820?tabName=Solutions. Then, follow the instructions to prepare the ISO file.

To install the VMware ESXi operating system, do the following:

- 1. Insert the operating system installation disc into the optical drive that you have set as the first startup device. Then, start the server from the optical drive. Wait several minutes for the system to load the files.
- 2. When the "Welcome to the VMware ESXi ... Installation" window is displayed, press Enter.
- 3. When the "End User License Agreement (EULA)" window is displayed, press F11.
- 4. When the "Select a Disk to Install or Upgrade" window is displayed, press Enter.
- 5. Select a keyboard layout and then press Enter.
- 6. Set the root password and then press Enter.

#### Notes:

- For VMware ESXi 5.1 P5, the password must contain at least seven characters. If you do not want to set the password, press Enter.
- For VMware ESXi 6.7, the password must contain at least seven characters with numbers, uppercase and lower-case letters, and symbols.

- 7. When the Confirm Install window is displayed, press F11. The installation process starts.
- 8. When the Installation Complete window is displayed, press Enter. The server restarts. The operating system is installed successfully.

# Chapter 4. Installing drivers

This chapter provides information about installing drivers for different operating systems.

Note: Follow the instructions on the screen to restart your server.

## Installing drivers for Windows operating systems

This topic provides instructions on installing the following drivers for Windows operating systems:

- "Installing the driver for the chipset" on page 63
- "Installing the driver for an onboard graphics card" on page 63
- "Installing the driver for the Intel Ethernet card" on page 64
- "Installing the driver for USB 3.0" on page 64

## Installing the driver for the chipset

To install the driver for the chipset, do the following:

- Download the driver for the chipset from the Lenovo Web site. If the driver is a compressed file, unzip it to a folder. The most up-to-date device drivers for various server models are always available for download on the Lenovo Web site at: http://www.lenovo.com/drivers
- Copy the folder that contains the driver to your USB storage device and connect the USB storage device to your server.
- 3. Open the folder that contains the driver and double-click the setup file. The Welcome to the Setup Program window will be displayed.

Note: If Windows 10 is installed, click Yes in the User account control window.

- 4. Click **Next**. The License Agreement window is displayed.
- 5. Click Accept. The Readme File Information window is displayed.
- 6. Click Install. The Intel® Chipset Device Software Completion window is displayed.
- 7. Click **Restart Now**. The installation is completed.

## Installing the driver for an onboard graphics card

**Note:** For Windows Server 2012/2012 R2 operating systems, the driver for the onboard graphics card has been installed during the operating system installation for machine types 70UA, 70UB, 70UC, and 70UD.

To install the driver for an onboard graphics card, do the following:

- Download the driver for an onboard graphics card from the Lenovo Web site. If the driver is a compressed file, unzip it to a folder. The most up-to-date device drivers for various server models are always available for download on the Lenovo Web site at: http://www.lenovo.com/drivers
- 2. Copy the folder that contains the driver to your USB storage device and connect the USB storage device to your server.
- 3. Open the folder that contains the driver and double-click the Setup file.

Note: If Windows 10 is installed, click Yes in the window.

4. In the NVIDA software license agreement window, click Agree and Continue.

- 5. In the installation options window, select the option of your choice and then click Next .
- 6. In the NVIDA installer has finished window, click **Close** to finish the installation. It is recommended to restart your server after the installation is completed.

# Installing the driver for the Intel Ethernet card

To install the driver for an Ethernet card, do the following:

- Download the driver for the Ethernet card or a CNA card from the Lenovo Web site to your server. If the driver is a compressed file, unzip it to a folder. The most up-to-date device drivers for various server models are always available on the Lenovo Web site at: <u>http://www.lenovo.com/drivers</u>
- 2. Copy the driver for the Ethernet card to a USB storage device. Connect the USB storage device to your server.
- 3. Open the folder that contains the driver and double-click the Setup file.

Note: If Windows 10 is installed, click Yes in the window.

- 4. In the Intel Network Connections window, select **Install Drivers and Software**.
- 5. In the Welcome to the install wizard for Intel Network Connections window, click Next.
- 6. In the License Agreement window, select I agree the terms in the license agreement. Then click Next.
- 7. In the Setup Options window, click Next.
- 8. In the Ready to Install the Program window, click **Install** to begin the installation.
- 9. In the Install wizard Completed window, click **Finish**. It is recommended to restart your server after the installation is completed.

# Installing the driver for USB 3.0

For the Windows operating system, the driver for USB 3.0 is installed during the operating system installation.

# Installing the driver for the SATA AHCI

To install the driver for the SATA AHCI, do the following:

- Download the driver for the SATA AHCI from the Lenovo Web site. If the driver is a compressed file, unzip it to a folder. The most up-to-date device drivers for various server models are always available for download on the Lenovo Web site at: http://www.lenovo.com/drivers
- 2. Copy the folder that contains the driver to your USB storage device and connect the USB storage device to your server.
- 3. Open the Device Manager window. Under the IDE ATA/ATAPI controller, right-click on the SATA AHCI Controller that requires drivers, and then select **Update Driver Software...**.
- 4. In the Update Driver Software window, click Browse my computer for driver software.
- 5. In the Browse for driver software on your computer window, click **Browse...** to locate the driver you want to install.
- 6. Click **OK**  $\rightarrow$  **Next**.

**Note:** If the **Windows Security** dialogue box is displayed, select the option to trust the software and click **Install**.

7. When the Windows has successfully updated your driver software window is displayed, click Close.

# Installing drivers for Hyper-V operating systems

This topic provides instructions on installing the following drivers for Hyper-V operating systems:

- "Installing the driver for the chipset" on page 65
- "Installing drivers for an onboard graphics card" on page 65
- "Installing the driver for the Intel Ethernet card" on page 65

# Installing the driver for the chipset

To install the driver for the chipset, do the following:

- Download the driver for the chipset from the Lenovo Web site. If the driver is a compressed file, unzip it to a folder. The most up-to-date device drivers for various server models are always available for download on the Lenovo Web site at: http://www.lenovo.com/drivers
- 2. Copy the folder that contains the driver to your USB storage device and connect the USB storage device to your server.
- 3. Enter the driver directory by using the command prompt to start the setup program.
- 4. In the Welcome to the Setup Program window, click Next.
- 5. In the License Agreement window, click Accept.
- 6. The Readme File Information window, click Install.
- 7. In the Intel<sup>®</sup> Chipset Device Software Completion window, click **Restart Now** to finish installation.

# Installing drivers for an onboard graphics card

To install the driver for an onboard graphics card, do the following:

- Download the driver for an onboard graphics card from the Lenovo Web site. If the driver is a compressed file, unzip it to a folder. The most up-to-date device drivers for various server models are always available for download on the Lenovo Web site at: <u>http://www.lenovo.com/drivers</u>.
- 2. Copy the driver to a USB storage device and then connect the USB storage device to your server.
- 3. Enter the driver directory by using the command prompt to start the setup program.
- 4. Finish the driver installation according to the Install Wizard.
- 5. Restart your server after the installation is completed.

# Installing the driver for the Intel Ethernet card

To install the driver for an Ethernet card, do the following:

- Download the driver for the Ethernet card from the Lenovo Web site to your server. If the driver is a compressed file, unzip it to a folder. The most up-to-date device drivers for various server models are always available on the Lenovo Web site at: <u>http://www.lenovo.com/drivers</u>
- 2. Copy the driver for the Ethernet card to a USB storage device. Connect the USB storage device to your server.
- 3. Enter the driver directory by using the command prompt to start the setup program.
- 4. In the Intel Network Connections window, select Install Drivers and Software.
- 5. In the Welcome to the install wizard for Intel Network Connections window, click Next.
- 6. In the License Agreement window, select I agree the terms in the license agreement. Then click Next.

- 7. In the Setup Options window, click Next.
- 8. In the Ready to Install the Program window, click **Install** to begin the installation.
- 9. In the Install wizard Completed window, click **Finish**. It is recommended to restart the server after installation.

# Installing drivers for the SUSE Linux Enterprise Server operating system

To install drivers for the SUSE Linux Enterprise Server operating system with Service Pack 4, refer to the related topics.

- "Installing the driver for the chipset" on page 66
- "Installing the driver for an onboard graphics card" on page 66
- "Installing the driver for the Intel Ethernet card" on page 66

# Installing the driver for the chipset

For the SUSE Linux Enterprise Server operating system, the driver for chipset is installed during the operating system installation.

# Installing the driver for an onboard graphics card

To install the driver for an onboard graphics card, do the following:

- Download the driver for an onboard graphics card from the Lenovo Web site. If the driver is a
  compressed file, unzip it to a folder. The most up-to-date device drivers for various server models are
  always available for download on the Lenovo Web site at:
  <a href="http://www.lenovo.com/drivers">http://www.lenovo.com/drivers</a>. Then, copy the folder to your USB storage device and connect the USB
  storage device to your server.
- 2. Log in to the operating system and copy the folder from your USB storage device to the /tmp directory on your server.
- 3. Add the following kemel parameter to the /etc/grub2.cfg configuration file and restart the operating system.

vga=O rdblacklist=nouveau nouveau.modeset=O

- 4. Open the Terminal, and input init 3 to enter the command-line window.
- 5. Type the user name and password.
- 6. Go to the driver path, and enter command sh NVIDIA-Linux-x86\_64-346.47.run. Then follow the install wizard to complete the driver installation.

**Note:** In the command lines, NVIDIA-Linux-x86\_64-346.47.run represents the driver name. Use the corresponding file name on your server.

7. Restart your server.

# Installing the driver for the Intel Ethernet card

To install the driver, do the following:

- Download the driver for an onboard graphics card from the Lenovo Web site. If the driver is a compressed file, unzip it to a folder. The most up-to-date device drivers for various server models are always available for download on the Lenovo Web site at: <u>http://www.lenovo.com/drivers</u>. Then, copy the folder to your USB storage device and connect the USB storage device to your server.
- 2. Log in to the operating system and copy the folder from your USB storage device to the /tmp directory on your server.

- 3. If the NIC inbox driver is already installed, uninstall the driver first and then type mmod e1000e in Terminal.
- 4. Enter the following commands to install the driver: #unzip DD\_Intel\_NIC\_1.3.29\_Linux.zip #cd DD\_Intel\_NIC\_1.3.29\_Linux #tar xvf e1000e-3.2.4.2.tar.gz #cd e1000e-3.2.4.2/src #make install #modprobe e1000e

### Notes:

- If the file extension is not .tar.gz, skip the third command.
- In the command lines, cd e1000e-3.2.4.2 represents the driver name. Use the corresponding file name on your server.
- 5. Restart your server.
- 6. Configure network settings.
  - a. Click **Applications** in the upper-left corner. Then, click **System Tools**  $\rightarrow$  **Settings**  $\rightarrow$  **Network**.
  - b. In the Network window, select the Ethernet card you want to configure.
  - c. Click Add profile  $\rightarrow$  IPv4.
  - d. In the Addresses area, select a network address configuration method.

# Installing drivers for the Red Hat Enterprise Linux operating system

To install drivers for the Red Hat Enterprise Linux operating system, refer to the related topics.

- "Installing the driver for the chipset" on page 67
- "Installing the driver for an onboard graphics card" on page 67
- "Installing the driver for the Intel Ethernet card" on page 68

# Installing the driver for the chipset

For the Redhat Enterprise Linux operating system, the driver for chipset is installed during the operating system installation.

## Installing the driver for an onboard graphics card

To install the driver for an onboard graphics card, do the following:

- Download the driver for an onboard graphics card from the Lenovo Web site. If the driver is a
  compressed file, unzip it to a folder. The most up-to-date device drivers for various server models are
  always available for download on the Lenovo Web site at:
  <a href="http://www.lenovo.com/drivers">http://www.lenovo.com/drivers</a>. Then, copy the folder to your USB storage device and connect the USB
  storage device to your server.
- 2. Log in to the operating system and copy the folder from your USB storage device to the /tmp directory on your server.
- 3. Add the following kemel parameter to the /etc/grub2.cfg configuration file and restart the operating system.

vga=O rdblacklist=nouveau nouveau.modeset=O

- 4. Open the Terminal, and input init 3 to enter the command-line window.
- 5. Type the user name and password.
- 6. Enter the following commands to install the driver:

echo "blacklist nouveau" >> /etc/modprobe.d/blacklist.conf
mv /boot/initramfs-\$(uname -r).img /boot/initramfs-\$(uname -r)-nouveau.img
dracut /boot/initramfs-\$(uname -r).img \$(uname -r)

7. Go to the driver path, and enter command sh NVIDIA-Linux-x86\_64-346.47.run. Then follow the install wizard to complete the driver installation.

**Note:** In the command lines, NVIDIA-Linux-x86\_64-346.47.run represents the driver name. Use the corresponding file name on your server.

8. Restart your server.

# Installing the driver for the Intel Ethernet card

To install the driver, do the following:

- Download the driver for an onboard graphics card from the Lenovo Web site. If the driver is a
  compressed file, unzip it to a folder. The most up-to-date device drivers for various server models are
  always available for download on the Lenovo Web site at:
  <a href="http://www.lenovo.com/drivers">http://www.lenovo.com/drivers</a>. Then, copy the folder to your USB storage device and connect the USB
  storage device to your server.
- 2. Log in to the operating system and copy the folder from your USB storage device to the /tmp directory on your server.
- 3. If the NIC inbox driver is already installed, uninstall the driver first and then type mmod e1000e in Terminal.
- 4. Enter the following commands to install the driver:

#unzip DD\_Intel\_NIC\_1.3.29\_Linux.zip
#cd DD\_Intel\_NIC\_1.3.29\_Linux
#tar xvf e1000e-3.2.4.2.tar.gz
#cd e1000e-3.2.4.2/src
#make install
#modprobe e1000e

#### Notes:

- If the file extension is not .tar.gz, skip the third command.
- In the command lines, cd e1000e-3.2.4.2 represents the driver name. Use the corresponding file name on your server.
- 5. Restart your server.
- 6. Configure network settings.
  - a. Click **Applications** in the upper-left corner. Then, click **System Tools**  $\rightarrow$  **Settings**  $\rightarrow$  **Network**.
  - b. In the Network window, select the Ethernet card you want to configure.
  - c. Click Add profile  $\rightarrow$  IPv4.
  - d. In the Addresses area, select a network address configuration method.
## Appendix A. Trademarks

LENOVO and THINKSERVER are trademarks of Lenovo.

Linux is a registered trademark of Linus Torvalds.

Intel is a trademark of Intel Corporation in the U.S. and/or other countries.

Red Hat and Red Hat Enterprise Linux are registered trademarks of Red Hat, Inc. in the U.S. and other countries.

Hyper-V, Microsoft, Windows, and Windows Server are trademarks of the Microsoft group of companies.

All other trademarks are the property of their respective owners. © 2018 Lenovo.

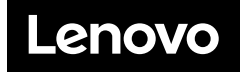